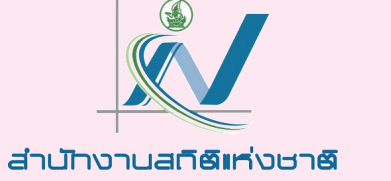

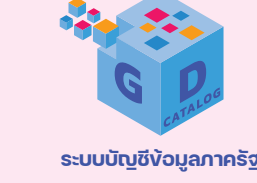

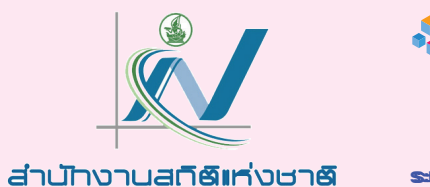

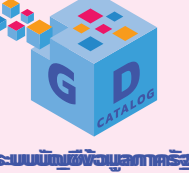

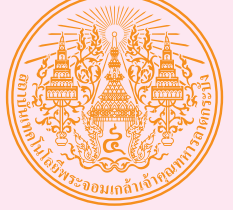

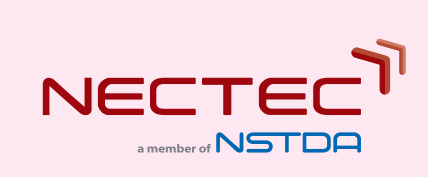

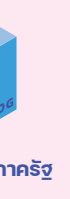

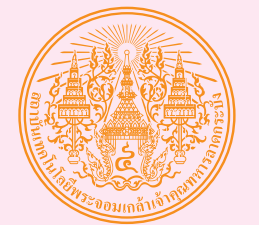

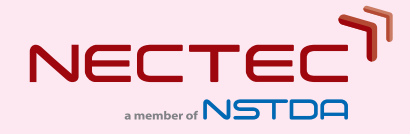

# คู่มือสำหรับผู้จัดการระบบ

## โครงการการศึกษาและพัฒนาต้นแบบ ระบบบัญชีง้อมูลกลางภาครัฐ (Government Data Catalog) และระบบนามานุกรม (Directory Services)

สำนักงานสถิติแห่งซาติ

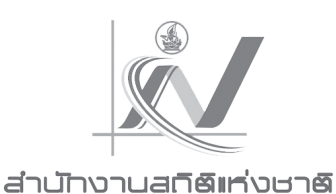

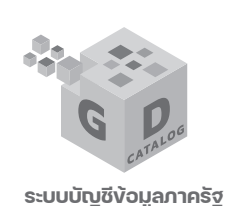

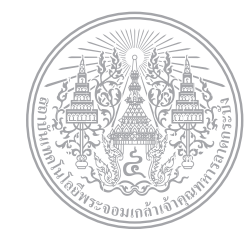

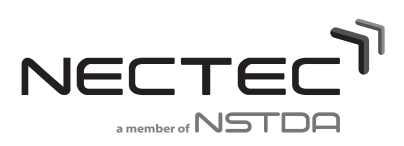

# คู่มือสำหรับผู้จัดการระบบ

## โครงการการศึกษาและพัฒนาต้นแบบ ระบบบัญชีง้อมูลกลางภาครัฐ (Government Data Catalog) และระบบนามานุกรม (Directory Services)

สำนักงานสถิติแห่งซาติ

| เรื่อง                                                                         | หน้า      |
|--------------------------------------------------------------------------------|-----------|
| 1. การติดตั้งระบบ CKAN Open-D                                                  | 1         |
| 1.1. แนะนำ CKAN Open-D                                                         | 1         |
| 1.2. การติดตั้ง CKAN                                                           | 2         |
| 1.3. การติดตั้ง CKAN extension เพื่อสนับสนุนการจัดทำ Government Data Catalog ( | (ckanext- |
| thai_gdc)                                                                      | 2         |
| 2. วิธีการติดตั้งระบบ CKAN                                                     | 4         |
| 2.1 วิธีการติดตั้ง CKAN จาก Source                                             | 4         |
| 2.2 วิธีการติดตั้ง CKAN จาก Package                                            | 11        |
| 2.3 วิธีการติดตั้ง CKAN ด้วย Docker Compose                                    | 16        |
| 2.4 วิธีการติดตั้ง https (SSL) สำหรับ CKAN                                     | 19        |
| 3. วิธีการติดตั้งส่วนขยายของ CKAN                                              | 22        |
| 3.1 การติดตั้ง ckanext-thai_gdc และ CKAN Extension อื่นๆ                       | 22        |
| 3.2 การปรับปรุง ckanext-thai_gdc และ CKAN Extension อื่น ๆ                     | 25        |
| 4. การจัดการระบบบัญชีข้อมูลหน่วยงานรัฐ                                         | 27        |
| 4.1 การยืนยันตัวตนเข้าสู่ระบบ                                                  | 27        |
| 4.2 การแก้ไขคำอธิบาย แบนเนอร์ โลโก้ บนเว็บไซต์                                 | 27        |
| 4.3 การจัดการองค์กร                                                            | 29        |
| 4.4 การสร้างบัญชีผู้ใช้                                                        | 30        |
| 4.5 การกำหนดสิทธิ์ให้ผู้ใช้และการจัดการผู้ใช้                                  | 30        |
| 4.6 การจัดการกลุ่มชุดข้อมูล                                                    | 33        |
| 4.7 การจัดการชุดข้อมูล                                                         | 34        |
| 4.8 การดูข้อมูลสถิติ                                                           |           |
| 5. การสำรองและกู้คืนข้อมูล                                                     |           |
| 5.1 วิธีการสำรองข้อมูลสำหรับฐานข้อมูลระบบ                                      |           |
| 5.2 วิธีการกู้คืนข้อมูลสำหรับฐานข้อมูลระบบ                                     | 40        |
|                                                                                |           |

### สารบัญ

#### 1.1. แนะนำ CKAN Open-D

CKAN Open-D เป็นซอฟแวร์ที่พัฒนาต่อยอดจากซอฟแวร์ CKAN (https://ckan.org/) ซึ่งเป็น ซอฟแวร์ระบบจัดการข้อมูล (Data Management System) ชนิดโอเพนซอร์ส ที่ได้รับความนิยมในการนำไป ให้บริการเว็บไซต์บัญชีข้อมูล (data catalog) สำหรับข้อมูลเปิด (open data) ทั่วโลก ที่สำคัญได้แก่ เว็บไซต์ Data.gov, Data.gov.sg, Data.gov.au, Data.go.th เป็นต้น โดย CKAN Open-D เป็นการพัฒนาเทคโนโลยี เพื่อเสริมความสามารถของระบบ CKAN ให้มีความสอดคล้องกับบริบทของประเทศไทยทั้งในด้านความ สอดคล้องกับมาตรฐานการจัดทำบัญชีข้อมูลที่กำหนดโดยสำนักงานพัฒนารัฐบาลดิจิทัล (องค์การมหาชน) ร่วมกับ สำนักงานสถิติแห่งชาติ และสถาบันส่งเสริมการวิเคราะห์และบริหารข้อมูลขนาดใหญ่ภาครัฐ การ รองรับการสืบค้นข้อมูลภาษาไทย และเพิ่มประสิทธิภาพความสามารถในด้านต่าง ๆ ในด้านการจัดการข้อมูล เช่น เครื่องมือสนับสนุนการวิเคราะห์ข้อมูลและสร้างกราฟชนิดต่าง ๆ (Data visualization tools) เป็นต้น

CKAN Open-D พัฒนาขึ้นโดยศูนย์เทคโนโลยีอิเล็กทรอนิกส์และคอมพิวเตอร์แห่งชาติ (NECTEC) ภายใต้ความร่วมมือกับสำนักงานสถิติแห่งชาติ และสำนักงานพัฒนารัฐบาลดิจิทัล (องค์การมหาชน) โดยมี วัตถุประสงค์หลักเพื่อสนับสนุนโครงการระบบบัญชีข้อมูลภาครัฐ (Government data catalog) และเว็บไซต์ Data.go.th เพื่อรองรับความต้องการของทุกภาคส่วนที่ต้องการให้บริการข้อมูลแบบเปิด โดยมีเป้าหมายให้ทุก หน่วยงานทั้งภาครัฐและเอกชน สามารถจัดทำบัญชีข้อมูลของหน่วยงานและให้บริการข้อมูลเปิดที่เป็นไปตาม มาตรฐานระบบบัญชีข้อมูลภาครัฐ และสามารถเชื่อมโยงข้อมูลไปยัง Data.go.th ได้ต่อไป ซึ่งจะช่วยส่งเสริมให้ ประเทศไทยได้เกิดการแบ่งปันข้อมูลที่เป็นประโยชน์ต่อการนำไปใช้ประโยชน์โดยหน่วยงานภาครัฐ และ ภาคเอกชนต่อไป

CKAN Open-D พัฒนาขึ้นในรูปแบบของส่วนขยายของ CKAN (CKAN extension) และซอฟแวร์ เครื่องมือสนับสนุนที่สามารถทำงานร่วมกับ CKAN ผ่าน CKAN API ได้ การติดตั้ง CKAN Open-D สามารถทำ ได้โดยการติดตั้งซอฟแวร์ CKAN และติดตั้ง CKAN extension สนับสนุนการจัดทำ government data catalog (ckanext-thai\_gdc) และ CKAN extension อื่น ๆ ที่เกี่ยวข้อง

CKAN Open-D สามารถดาวน์โหลดผ่านเว็บไซต์ https://gitlab.nectec.or.th/opend/installingckan

### 1.2. การติดตั้ง CKAN

ท่านจะต้องติดตั้งโปรแกรม CKAN 2.9 (อ้างอิงจาก ckan.org) โดยมีรูปแบบวิธีการติดตั้ง 3 แบบ ดังนี้

- ติดตั้ง CKAN จาก Source: เป็นวิธีติดตั้งที่มีขั้นตอนและรายละเอียดมากกว่าวิธีติดตั้งจาก
   Package โดยวิธีติดตั้งนี้ใช้สำหรับเครื่องคอมพิวเตอร์ที่ใช้ระบบปฏิบัติการ Ubuntu เวอร์ชั่นใดก็
   ได้ หรือ ระบบปฏิบัติการ Unix ในแบบอื่น ๆ เช่น RedHat, Fedora, CentOS, OS X เป็นต้น
- ติดตั้ง CKAN จาก Package: เป็นวิธีติดตั้งที่ทำได้ง่ายที่สุด โดยวิธีติดตั้งนี้ใช้สำหรับเครื่อง คอมพิวเตอร์ที่ใช้ระบบปฏิบัติการ Ubuntu 18.04 หรือ Ubuntu 20.04 เท่านั้น โดยจะเป็นวิธีที่ แนะนำให้ใช้มากที่สุด เนื่องจากทำได้เร็วและขั้นตอนไม่ซับซ้อนเท่าแบบติดตั้งจาก Source และ ยังสามารถปรับแต่งระบบ CKAN เพิ่มเติมได้เองในภายหลัง
- ติดตั้ง CKAN จาก Docker Compose: เป็นวิธีการติดตั้งระบบ CKAN แบบที่ติดตั้งให้เสร็จแบบ พร้อมใช้งานแล้ว และสามารถนำไปใช้งานบนเครื่องคอมพิวเตอร์ใดก็ได้ที่ได้ติดตั้งโปรแกรม Docker ไว้แล้ว (https://www.docker.com/) โดยไม่ต้องทำการตั้งค่าใดเพิ่มเติม แต่จะมี ข้อจำกัดคือ ไม่สามารถปรับแต่งระบบ CKAN เพิ่มเติมได้เองในภายหลัง

วิธีการติดตั้ง CKAN แต่ละแบบ มีรายละเอียดในบทที่ 2 (หน้าที่ 4)

### 1.3. การติดตั้ง CKAN extension เพื่อสนับสนุนการจัดทำ Government Data Catalog (ckanextthai\_gdc)

### 1.3.1 แนะนำ ckanext-thai\_gdc

CKAN Extension เพื่อสนับสนุนการจัดทำ Government Data Catalog (ckanext-thai\_gdc) มี วัตถุประสงค์ให้หน่วยงานภาครัฐของไทยนำไปติดตั้งเพื่อสร้าง "ระบบบัญชีข้อมูลหน่วยงาน (Agency Data Catalog)" ตามโครงการศึกษาและพัฒนาต้นแบบระบบบัญชีข้อมูลกลางภาครัฐ (Government Data Catalog) และระบบนามานุกรม (Directory Service) โดยความร่วมมือของสำนักงานสถิติแห่งชาติ (สสช.) สำนักงานพัฒนารัฐบาลดิจิทัล (องค์การมหาชน) (สพร.) สถาบันส่งเสริมการวิเคราะห์และบริหารข้อมูลขนาด ใหญ่ภาครัฐ (สวข.) สถาบันเทคโนโลยีพระจอมเกล้าเจ้าคุณทหารลาดกระบัง และศูนย์เทคโนโลยีอิเล็กทรอนิกส์ และคอมพิวเตอร์แห่งชาติ

โดย ckanext-thai\_gdc มีคุณสมบัติทางเทคนิค ดังนี้

- รองรับการ Tag และ Search ภาษาไทย
- เมทาดาตา (metadata) เป็นไปตามมาตรฐานคำอธิบายข้อมูลหรือเมทาดาตาสำหรับชุด ข้อมูลภาครัฐ ที่กำหนดโดยสำนักงานพัฒนารัฐบาลดิจิทัล (องค์การมหาชน) ร่วมกับสำนักงาน สถิติแห่งชาติ และสถาบันส่งเสริมการวิเคราะห์และบริหารข้อมูลขนาดใหญ่ภาครัฐ

- รองรับการสร้าง Dataset ที่ไม่จำเป็นต้องมี Resource โดยไม่ติดสถานะ draft
- อนุญาตให้ผู้ใช้ที่เป็น editor สามารถกำหนด group ให้กับ dataset ได้
- รองรับการตั้งค่ารายละเอียดเว็บไซต์ที่จำเป็นสำหรับ Sysadmin เช่น banner footer ผ่าน หน้า UI
- แสดงสถิติจำนวนผู้เข้าชมสำหรับ Dataset และสถิติการดาวน์โหลดสำหรับ Resource
- รองรับการเชื่อมโยง Catalog (Harvesting) กับระบบบัญชีข้อมูลกลางภาครัฐ (Government Data Catalog)
- รองรับการทำ data visualization ชุดข้อมูลเปิด โดยผ่านแพลตฟอร์ม Open-D
- รองรับการ Import ชุดข้อมูลจากไฟล์ Template การจัดทำบัญชีข้อมูลในแบบไฟล์ excel

### 1.3.2 ความต้องการขั้นต่ำ (Requirements)

ckanext-thai\_gdc สามารถติดตั้งร่วมกับ CKAN 2.9.1 ขึ้นไป โดยจำเป็นต้องติดตั้ง Extensions เหล่านี้ก่อน

- ckanext-scheming
- ckanext-hierarchy

CKAN Extension อื่นๆ ที่ใช้สำหรับการติดตั้ง ระบบบัญชีข้อมูลหน่วยงาน (Agency Data Catalog)

- ckanext-xloader
- ckanext-dga-stats
- ckanext-pdfview
- ckanext-dcat

วิธีการติดตั้ง ckanext-thai\_gdc และ extension อื่นๆ มีรายละเอียดในบทที่ 3 (หน้าที่ 22)

### 2.1 วิธีการติดตั้ง CKAN จาก Source

ขั้นตอนการติดตั้ง CKAN 2.9 บนระบบปฏิบัติการ Ubuntu มีดังนี้

#### 1 Update Package ของ Ubuntu

sudo apt-get update

### 2. ติดตั้งและตั้งค่า PostgreSQL

sudo apt-get install -y postgresql

# สร้าง postgres user สำหรับเขียน ckan\_default, datastore\_default

# ใส่ \*\*\*{password1}\*\*\*

sudo -u postgres createuser -S -D -R -P ckan\_default

# สร้างฐานข้อมูล ckan\_default sudo -u postgres createdb -O ckan\_default ckan\_default -E utf-8

# สร้างฐานข้อมูล datastore\_default sudo -u postgres createdb -O ckan\_default datastore\_default -E utf-8

# สร้าง postgres user สำหรับอ่าน datastore\_default

# ใส่ \*\*\*{password2}\*\*\*

sudo -u postgres createuser -S -D -R -P -l datastore\_default

#ตรวจสอบ database list ให้มี database ckan\_default และ datastore\_default sudo -u postgres psql -l

### 3. ติดตั้งและตั้งค่า Solr

sudo apt-get install openjdk-8-jdk

# ใช้คำสั่งนี้เพื่อให้เปลี่ยนไปใช้ openjdk-8-jdk

sudo update-alternatives --set java /usr/lib/jvm/java-8-openjdk-amd64/jre/bin/java

wget http://archive.apache.org/dist/lucene/solr/6.5.1/solr-6.5.1.tgz

tar xzf solr-6.5.1.tgz solr-6.5.1/bin/install\_solr\_service.sh --strip-components=2

sudo bash ./install\_solr\_service.sh solr-6.5.1.tgz

sudo su solr

cd /opt/solr/bin

| ./solr create -c ckan                                                                      |
|--------------------------------------------------------------------------------------------|
| cd /var/solr/data/ckan/conf                                                                |
| mv solrconfig.xml solrconfig.xml.bak                                                       |
| wget https://raw.githubusercontent.com/ckan/ckan/master/contrib/docker/solr/solrconfig.xml |
| rm managed-schema                                                                          |
| ln -s /usr/lib/ckan/default/src/ckan/ckan/config/solr/schema.xml schema.xml                |
| exit                                                                                       |
| sudo service solr restart                                                                  |
| # เปิดการทำงานของ firewall ufw                                                             |
| ## เพื่อแก้ปัญหาช่องโหว่ของ solr                                                           |
| ### https://issues.apache.org/jira/browse/SOLR-13669                                       |
| sudo ufw enable                                                                            |
| # กำหนด firewall อนุญาตให้เข้าได้เฉพาะ ssh http https                                      |
| sudo ufw allow ssh                                                                         |
| sudo ufw allow http                                                                        |
| sudo ufw allow https                                                                       |

### 4. ติดตั้ง Package ของ Ubuntu ที่ CKAN ต้องการ

### ตรวจสอบเวอร์ชั่นของ Ubuntu โดยใช้คำสั่ง

cat /etc/os-release

### • สำหรับ Ubuntu 20.04:

| sudo apt-get install python-dev libpq-dev redis-server git build-essential |
|----------------------------------------------------------------------------|
| sudo add-apt-repository universe                                           |
| sudo apt install python2                                                   |
| sudo update-alternativesinstall /usr/bin/python python /usr/bin/python2 1  |
| sudo update-alternativesconfig python                                      |
| curl https://bootstrap.pypa.io/pip/2.7/get-pip.pyoutput get-pip.py         |
| sudo python2 get-pip.py                                                    |
| sudo apt install virtualenv                                                |
|                                                                            |

#### • สำหรับ Ubuntu 18.04:

sudo apt-get install python-dev libpq-dev redis-server python-pip python-virtualenv git-core

### 5. ตั้งค่า python2 และ pip2

#ตรวจสอบเวอร์ชั่นของ python และกำหนดให้เป็นเวอร์ชัน 2.7

python -V

# Python 2.7.x

#ตรวจสอบเวอร์ชั่นของ pip และกำหนดให้เป็นการรันจาก ... (python 2.7)

pip -V

# pip x.x.x from /usr/local/lib/python2.7/dist-packages/pip (python 2.7)

### 6. ตั้งค่า CKAN path

#เตรียม ckan path sudo mkdir -p /usr/lib/ckan/default

sudo chown -R `whoami` /usr/lib/ckan/default

#เตรียม storage path

sudo mkdir -p /var/lib/ckan/default

sudo chown -R `whoami` /var/lib/ckan && sudo chmod -R 775 /var/lib/ckan

### 7. ติดตั้ง CKAN

virtualenv --python=python2 /usr/lib/ckan/default

. /usr/lib/ckan/default/bin/activate

cd /usr/lib/ckan/default

pip install --upgrade pip

pip install setuptools==44.1.0

pip install -e 'git+https://github.com/ckan/ckan.git@ckan-2.9.2#egg=ckan[requirements-py2]'

deactivate

### 8. ตั้งค่าและสร้างฐานข้อมูลสำหรับ CKAN

8.1 ตั้งค่า who.ini:

sudo mkdir -p /etc/ckan/default

sudo ln -s /usr/lib/ckan/default/src/ckan/who.ini /etc/ckan/default/who.ini

sudo chown -R `whoami` /etc/ckan/

### 8.2 แก้ไขไฟล์ config และสร้างฐานข้อมูล CKAN ดังนี้:

. /usr/lib/ckan/default/bin/activate

ckan generate config /etc/ckan/default/ckan.ini

sudo vi /etc/ckan/default/ckan.ini

- แก้ไข {password1} (จากการตั้งค่าในขั้นตอนที่ 2) ของ sqlalchemy.url

> sqlalchemy.url = postgresql://ckan\_default:{password1}@localhost/ckan\_default

- เปิดการใช้งาน และแก้ไข {password1} (จากการตั้งค่าในขั้นตอนที่ 2) ของ ckan.datastore.write\_url

> ckan.datastore.write\_url = postgresql://ckan\_default:{password1}@localhost/datastore\_default

- เปิดการใช้งาน และแก้ไข {password2} (จากการตั้งค่าในขั้นตอนที่ 2) ของ ckan.datastore.read\_url

 $> ckan.datastore.read\_url = postgresql://datastore\_default: \{password2\} @ localhost/datastore\_default = postgresql://datastore\_default = postgresql://datastore\_def$ 

- กำหนด ckan.site\_url

> ckan.site\_url = http://localhost:5000

- เปิดการใช้งาน และแก้ไข solr url

> solr\_url = http://127.0.0.1:8983/solr/ckan

- เปิดการใช้งาน ckan.redis.url

> ckan.redis.url = redis://localhost:6379/0

### - แก้ไข ckan.plugins (ให้เหมือนตามนี้)

> ckan.plugins = stats text\_view image\_view recline\_view resource\_proxy datastore webpage\_view

### - แก้ไข ckan.views.default\_views (ให้เหมือนตามนี้)

> ckan.views.default\_views = image\_view text\_view recline\_view webpage\_view

#### - เปิดการใช้งานและแก้ไข ckan.storage\_path

> ckan.storage\_path = /var/lib/ckan/default

```
sudo service solr restart
```

ckan -c /etc/ckan/default/ckan.ini db init

deactivate

### 9. สร้าง CKAN SysAdmin และกำหนดสิทธิ์ DataStore

```
. /usr/lib/ckan/default/bin/activate
```

#เปลี่ยน {username}

ckan -c /etc/ckan/default/ckan.ini sysadmin add {username}

#กำหนดสิทธิ์ DataStore

ckan -c /etc/ckan/default/ckan.ini datastore set-permissions | sudo -u postgres psql --set ON\_ERROR\_STOP=1

### 10. วิธีการ set CKAN Production

10.1 ติดตั้งและตั้งค่า uwsgi

. /usr/lib/ckan/default/bin/activate

pip install uwsgi

deactivate

sudo cp /usr/lib/ckan/default/src/ckan/ckan-uwsgi.ini /etc/ckan/default/

sudo cp /usr/lib/ckan/default/src/ckan/wsgi.py /etc/ckan/default/

### 10.2 ติดตั้งและตั้งค่า supervisor สำหรับรัน uwsgi

sudo apt-get install supervisor

# สร้าง log โฟร์เดอร์สำหรับ CKAN

sudo mkdir -p /var/log/ckan

# สร้าง supervisor config สำหรับ ckan-uwsgi sudo vi /etc/supervisor/conf.d/ckan-uwsgi.conf

### เพิ่มคำสั่งต่อไปนี้

[program:ckan-uwsgi]

command=/usr/lib/ckan/default/bin/uwsgi -i /etc/ckan/default/ckan-uwsgi.ini

; Start just a single worker. Increase this number if you have many or

; particularly long running background jobs.

numprocs=1 process\_name=%(program\_name)s-%(process\_num)02d

; Log files - change this to point to the existing CKAN log files stdout\_logfile=/var/log/ckan/ckan-uwsgi.stdout.log stderr\_logfile=/var/log/ckan/ckan-uwsgi.stderr.log

; Make sure that the worker is started on system start and automatically ; restarted if it crashes unexpectedly. autostart=true

autorestart=true

; Number of seconds the process has to run before it is considered to have ; started successfully.

startsecs=10

; Need to wait for currently executing tasks to finish at shutdown.

; Increase this if you have very long running tasks.

stopwaitsecs = 600

; Required for uWSGI as it does not obey SIGTERM. stopsignal=QUIT

### 10.3 ติดตั้งและตั้งค่า nginx

sudo apt-get install nginx

sudo vi /etc/nginx/sites-available/ckan

### เพิ่มคำสั่งต่อไปนี้

proxy\_cache\_path /var/cache/nginx/proxycache levels=1:2 keys\_zone=cache:30m max\_size=250m; proxy\_temp\_path /tmp/nginx\_proxy 1 2; server { client\_max\_body\_size 100M; location / { proxy\_pass http://127.0.0.1:8080/; proxy\_set\_header X-Forwarded-For \$remote\_addr; proxy\_set\_header Host \$host; proxy\_set\_header Host \$host; proxy\_cache cache; proxy\_cache cache; proxy\_cache \_bypass \$cookie\_auth\_tkt; proxy\_no\_cache \$cookie\_auth\_tkt; proxy\_cache\_valid 30m; proxy\_cache\_valid 30m; proxy\_cache\_key \$host\$scheme\$proxy\_host\$request\_uri; # In emergency comment out line to force caching # proxy\_ignore\_headers X-Accel-Expires Expires Cache-Control; }

#### 10.4 เริ่มการใช้งาน CKAN

# ลบไฟล์ default ของ nginx ออก

sudo rm -r /etc/nginx/sites-enabled/default

# เปิดใช้งาน CKAN สำหรับ ngixn

sudo ln -s /etc/nginx/sites-available/ckan /etc/nginx/sites-enabled/ckan

#เตรียม proxycache sudo mkdir -p /var/cache/nginx/proxycache && sudo chown www-data /var/cache/nginx/proxycache

#ปรับแก้ไขสิทธิ์ที่จำเป็น

sudo chown -R www-data:www-data /var/lib/ckan

sudo chown -R www-data:www-data /usr/lib/ckan/default/src/ckan/ckan/public

sudo chown -R www-data /tmp/default/

#แก้ไข CKAN config

sudo vi /etc/ckan/default/ckan.ini

#### - กำหนด ip ที่ ckan.site\_url

> ckan.site\_url = http://{ip address}

# Restart Service

sudo supervisorctl reload

sudo service nginx restart

#### 11. ทดสอบเรียกใช้เว็บไซต์ผ่าน http://{ip address}

### 12. cronjob สำหรับ page view tracking

สร้าง background jobs config

sudo cp /usr/lib/ckan/default/src/ckan/ckan/config/supervisor-ckan-worker.conf /etc/supervisor/conf.d/ckan-worker.conf

#### ทำการ reload supervisor

sudo supervisorctl reload crontab -e เพิ่มคำสั่งต่อไปนี้

@hourly /usr/lib/ckan/default/bin/ckan -c /etc/ckan/default/ckan.ini tracking update && /usr/lib/ckan/default/bin/ckan -c /etc/ckan/default/ckan.ini search-index rebuild -r

#### 13. การแก้ไขปัญหาการ download file จาก DataStore

เฉพาะกรณีตรวจสอบพบปัญหา หรือที่ตรวจสอบพบว่ามีไฟล์

/usr/lib/ckan/default/src/ckan/ckanext/datastore/blueprint.py

mv /usr/lib/ckan/default/src/ckan/ckanext/datastore/blueprint.py /usr/lib/ckan/default/src/ckan/ckanext/datastore/blueprint.py.bak

wget https://gitlab.nectec.or.th/opend/installing-ckan/-/raw/master/config/datastore/blueprint.py -O /usr/lib/ckan/default/src/ckan/ckanext/datastore/blueprint.py

sudo supervisorctl reloa

### 2.2 วิธีการติดตั้ง CKAN จาก Package

้ วิธีการติดตั้ง CKAN 2.9 จาก Package บน Ubuntu 18.04 และ 20.04 มีขั้นตอนดังนี้

#### 1. Update Package ของ Ubuntu

sudo apt-get update

### 2. ติดตั้งและตั้งค่า PostgreSQL

sudo apt-get install -y postgresql

# สร้าง postgres user สำหรับเขียน ckan\_default, datastore\_default

# ใส่ \*\*\*{password1}\*\*\*

sudo -u postgres createuser -S -D -R -P ckan\_default

# สร้างฐานข้อมูล ckan\_default sudo -u postgres createdb -O ckan default ckan default -E utf-8

# สร้างฐานข้อมูล datastore\_default

sudo -u postgres createdb -O ckan\_default datastore\_default -E utf-8

# สร้าง postgres user สำหรับอ่าน datastore\_default

# ใส่ \*\*\*{password2}\*\*\*

sudo -u postgres createuser -S -D -R -P -l datastore\_default

#ตรวจสอบ database list ให้มี database ckan\_default และ datastore\_default sudo -u postgres psql -l

### 3. ติดตั้งและตั้งค่า Solr

| sudo apt-get install openjdk-8-jdk                                                                                                    |
|----------------------------------------------------------------------------------------------------|
| # ใช้คำสั่งนี้เพื่อให้เปลี่ยนไปใช้ openjdk-8-jdk<br>sudo update-alternativesset java /usr/lib/jvm/java-8-openjdk-amd64/jre/bin/java           |
| wget http://archive.apache.org/dist/lucene/solr/6.5.1/solr-6.5.1.tgz                                                                          |
| tar xzf solr-6.5.1.tgz solr-6.5.1/bin/install_solr_service.shstrip-components=2                                                               |
| sudo bash ./install_solr_service.sh solr-6.5.1.tgz                                                                                            |
| sudo su solr                                                                                                    |
| cd /opt/solr/bin                                                                                                    |
| ./solr create -c ckan                                                                                                    |
| cd /var/solr/data/ckan/conf                                                                                                    |
| mv solrconfig.xml solrconfig.xml.bak                                                                                                    |
| wget https://raw.githubusercontent.com/ckan/ckan/master/contrib/docker/solr/solrconfig.xml                                                    |
| rm managed-schema                                                                                                    |
| ln -s /usr/lib/ckan/default/src/ckan/ckan/config/solr/schema.xml schema.xml                                                                   |
| exit                                                                                                    |
| sudo service solr restart                                                                                                    |
| # เปิดการทำงานของ firewall ufw<br>## เพื่อแก้ปัญหาซ่องโหว่ของ solr<br>### https://issues.apache.org/jira/browse/SOLR-13669<br>sudo ufw enable |
| # กำหนด firewall อนุญาตให้เข้าได้เฉพาะ ssh http https<br>sudo ufw allow ssh<br>sudo ufw allow http<br>sudo ufw allow https                    |

### 4. ติดตั้ง Package ของ Ubuntu ที่ CKAN ต้องการ

ตรวจสอบเวอร์ชั่นของ Ubuntu โดยใช้คำสั่ง

cat /etc/os-release

#### • สำหรับ Ubuntu 20.04:

sudo apt-get install -y libpq5 redis-server nginx supervisor libpython2.7 git curl

sudo add-apt-repository universe

sudo apt install python2

sudo update-alternatives --install /usr/bin/python python /usr/bin/python2 1

sudo update-alternatives --config python

curl https://bootstrap.pypa.io/pip/2.7/get-pip.py --output get-pip.py

sudo python2 get-pip.py

#### สำหรับ Ubuntu 18.04:

sudo apt-get install -y libpq5 redis-server nginx supervisor libpython2.7 python-pip git-core

### 5. ตั้งค่า python2 และ pip2

```
#ตรวจสอบเวอร์ชั่นของ python และกำหนดให้เป็นเวอร์ชัน 2.7
python -V
# Python 2.7.x
#ตรวจสอบเวอร์ชั่นของ pip และกำหนดให้เป็นการรันจาก ... (python 2.7)
pip -V
# pip x.x.x from /usr/local/lib/python2.7/dist-packages/pip (python 2.7)
```

### 6. ตั้งค่า Nginx และ Storage path

#### #ตั้งค่า Nginx

wget https://gitlab.nectec.or.th/opend/installing-ckan/-/raw/master/config/nginx/ckan\_default.conf -P ./nginx

sudo cp ./nginx/ckan\_default.conf /etc/nginx/conf.d/ckan\_default.conf

#เตรียม proxycache

sudo mkdir -p /var/cache/nginx/proxycache && sudo chown www-data /var/cache/nginx/proxycache

#เตรียม storage path

sudo mkdir -p /var/lib/ckan/default

sudo chown -R www-data:www-data /var/lib/ckan && sudo chmod -R 775 /var/lib/ckan

### 7. ดาวน์โหลดและติดตั้ง CKAN package ตามเวอร์ชั่นของ Ubuntu

#### ตรวจสอบเวอร์ชั่นของ Ubuntu โดยใช้คำสั่ง

#### cat /etc/os-release

#### สำหรับ Ubuntu 20.04:

wget http://packaging.ckan.org/python-ckan\_2.9-py2-focal\_amd64.deb sudo dpkg -i python-ckan\_2.9-py2-focal\_amd64.deb

#### สำหรับ Ubuntu 18.04:

wget http://packaging.ckan.org/python-ckan\_2.9-bionic\_amd64.deb sudo dpkg -i python-ckan\_2.9-bionic\_amd64.deb

### 8. ตั้งค่าและสร้างฐานข้อมูลสำหรับ CKAN

#### 8.1 ตั้งค่า who.ini:

sudo mv /etc/ckan/default/who.ini /etc/ckan/default/who.ini.bak

sudo ln -s /usr/lib/ckan/default/src/ckan/who.ini /etc/ckan/default/who.ini

### 8.2 แก้ไขไฟล์ config และสร้างฐานข้อมูล CKAN ดังนี้:

sudo vi /etc/ckan/default/ckan.ini

- แก้ไข {password1} (จากการตั้งค่าในขั้นตอนที่ 2) ของ sqlalchemy.url

> sqlalchemy.url = postgresql://ckan\_default:{password1}@localhost/ckan\_default

- เปิดการใช้งาน และแก้ไข {password1} (จากการตั้งค่าในขั้นตอนที่ 2) ของ ckan.datastore.write\_url

> ckan.datastore.write\_url = postgresql://ckan\_default:{password1}@localhost/datastore\_default

- เปิดการใช้งาน และแก้ไข {password2} (จากการตั้งค่าในขั้นตอนที่ 2) ของ ckan.datastore.read\_url

> ckan.datastore.read\_url = postgresql://datastore\_default:{password2}@localhost/datastore\_default

#### - กำหนด ip หรือ domain name ที่ ckan.site\_url

> ckan.site\_url = http://{ip address}

- เปิดการใช้งาน และแก้ไข solr\_url

> solr\_url = http://127.0.0.1:8983/solr/ckan

เปิดการใช้งาน ckan.redis.url

> ckan.redis.url = redis://localhost:6379/0

### - แก้ไข ckan.plugins (ให้เหมือนตามนี้)

> ckan.plugins = stats text\_view image\_view recline\_view resource\_proxy datastore webpage\_view

#### - แก้ไข ckan.views.default\_views (ให้เหมือนตามนี้)

> ckan.views.default\_views = image\_view text\_view recline\_view webpage\_view

#### - เปิดการใช้งานและแก้ไข ckan.storage\_path

> ckan.storage\_path = /var/lib/ckan/default

sudo service solr restart

sudo supervisorctl reload

sudo ckan db init

### 9. ปรับแก้ไขสิทธิ์ที่จำเป็น

sudo rm -rf /etc/nginx/sites-enabled/ckan

sudo chown -R `whoami` /usr/lib/ckan/default

sudo chmod -R 775 /usr/lib/ckan/default/src/ckan/ckan/public

sudo chown -R www-data:www-data /usr/lib/ckan/default/src/ckan/ckan/public

### 10. สร้าง CKAN SysAdmin และกำหนดสิทธิ์ DataStore

| . /usr/lib/ckan/default/bin/activate                                                                                              |
|----------------------------------------------------------------------------------------------------|
| cd /usr/lib/ckan                                                                                                    |
| pip installupgrade pip                                                                                                    |
| #เปลี่ยน {username}<br>ckan -c /etc/ckan/default/ckan.ini sysadmin add {username}                                                 |
| #กำหนดสิทธิ์ DataStore<br>ckan -c /etc/ckan/default/ckan.ini datastore set-permissions   sudo -u postgres psqlset ON_ERROR_STOP=1 |
| deactivate                                                                                                    |

### 11. ทดสอบเรียกใช้เว็บไซต์ผ่าน http://{ip address} และ login ด้วย SysAdmin

#### 12. cronjob สำหรับ page view tracking

crontab -e

### เพิ่มคำสั่งต่อไปนี้

@hourly /usr/lib/ckan/default/bin/ckan -c /etc/ckan/default/ckan.ini tracking update && /usr/lib/ckan/default/bin/ckan -c /etc/ckan/default/ckan.ini search-index rebuild -r

#### 13. การแก้ไขปัญหาการ download file จาก DataStore

#### เฉพาะกรณีตรวจสอบพบปัญหา หรือที่ตรวจสอบพบว่ามีไฟล์

/usr/lib/ckan/default/src/ckan/ckanext/datastore/blueprint.py

mv /usr/lib/ckan/default/src/ckan/ckanext/datastore/blueprint.py /usr/lib/ckan/default/src/ckan/ckanext/datastore/blueprint.py.bak

wget https://gitlab.nectec.or.th/opend/installing-ckan/-/raw/master/config/datastore/blueprint.py -O /usr/lib/ckan/default/src/ckan/ckanext/datastore/blueprint.py

sudo supervisorctl reload

### 2.3 วิธีการติดตั้ง CKAN ด้วย Docker Compose

สำหรับการติดตั้ง CKAN ด้วย Docker Compose แนะนำให้ติดตั้ง docker และ docker-compose ก่อน (https://www.docker.com/) โดยใช้เวอร์ชั่น ดังนี้

- docker >= 19
- docker-compose >= version 1.13

วิธีการตรวจสอบเวอร์ชั่นของ docker และ docker-compose

docker -v #Docker version 19.03.13, build 4484c46d9d docker-compose -v

#docker-compose version 1.26.2, build unknown

### การติดตั้ง docker

sudo apt-get update

curl https://get.docker.com | sh #รอจนกว่าการติดตั้งเสร็จเรียบร้อย

### ทำการให้สิทธิ์การใช้งานสำหรับ user

sudo usermod -aG docker `whoami`

newgrp docker

#### ตรวจสอบ version ของ docker

docker -v

### การติดตั้ง docker-compose

sudo apt install docker-compose

#### ตรวจสอบ version ของ docker-compose

docker-compose -v

### ขั้นตอนการติดตั้ง CKAN และ CKAN Extension ด้วย Docker Compose มีดังนี้

#### 1. ดาวน์โหลด ckan-docker-thai-gdc

git clone https://gitlab.nectec.or.th/opend/ckan-docker-thai-gdc.git ~/ckan-docker

#### 2. สร้างไฟล์ .env จากไฟล์ .env.template ที่เตรียมไว้ให้

cd ~/ckan-docker

cp .env.template .env

#### 3. แก้ไขไฟล์ .env

vi .env

#### - กำหนด Password สำหรับ Database ของ CKAN

> POSTGRES\_PASSWORD={ckan\_password}

#### - กำหนด Password สำหรับ Datastore

> DATASTORE\_READONLY\_PASSWORD={datastore\_password}

#### - กำหนดชื่อ Host สำหรับ Database Postgres

> POSTGRES\_HOST=db

#### - กำหนด version ของ CKAN (แก้ไขเป็น 2.9)

> CKAN\_VERSION=2.9

#### - ตัวเลขกำกับ container (default)

> PROJECT\_NUMBER=1

#### - กำหนด port สำหรับ Nginx (แก้ไขเป็น 80)

> NGINX\_PORT=80

#### - กำหนด port สำหรับ Datapusher

> DATAPUSHER\_PORT=8800

#### - กำหนด url สำหรับเว็บ (แก้ไขเป็น IP หรือ Domain)

> DEFAULT\_URL=http://{IP or Domain}

#### - กำหนด CKAN Site ID (default)

> CKAN\_SITE\_ID=default

#### - กำหนด CKAN Port

> CKAN\_PORT=5000

#### - กำหนดรายละเอียด SysAdmin ของระบบ

> CKAN\_SYSADMIN\_NAME={admin\_username}

- > CKAN\_SYSADMIN\_PASSWORD={admin\_password}
- > CKAN\_SYSADMIN\_EMAIL={admin\_email}

#### - url สำหรับเชื่อมต่อกับ solr

> CKAN\_SOLR\_URL=http://solr:8983/solr/ckan

#### - url สำหรับเชื่อมต่อกับ redis

> CKAN\_REDIS\_URL=redis://redis:6379/0

#### - path สำหรับ storage ของ CKAN

> CKAN\_\_STORAGE\_PATH=/var/lib/ckan

### - plugin ทั้งหมดที่เปิดใช้งาน

> CKAN\_PLUGINS=envvars stats image\_view text\_view recline\_view resource\_proxy webpage\_view datastore xloader

scheming\_datasets pdf\_view hierarchy\_display hierarchy\_form dcat dcat\_json\_interface structured\_data dga\_stats thai\_gdc

- default view

> CKAN\_VIEWS\_DEFAULT\_VIEWS=image\_view text\_view recline\_view webpage\_view pdf\_view

#### 4. เริ่มการทำงานของ CKAN ด้วย docker-compose

docker-compose up -d --build

# ตรวจการทำงานของ docker-compose ที่ทำการ run อยู่ หลังจากนั้นรอประมาณ 15 วินาที docker ps

### 5. ทดสอบเรียกใช้เว็บไซต์ผ่าน http://{Domain/IP}

์ ทั้งนี้หากท่านต้องการยกเลิกการทำงานของ CKAN docker และ clear ข้อมูล สามารถทำได้ดังนี้

# คำสั่งสำหรับหยุดการทำงานและลบ docker container ที่อยู่ใน docker compose

docker-compose down

# คำสั่งสำหรับลบ volume ทั้งหมดที่ไม่ได้ใช้งาน

docker volume prune

# คำสั่งสำหรับลบ docker image ที่ไม่ได้ใช้งาน

docker system prune

### 2.4 วิธีการติดตั้ง https (SSL) สำหรับ CKAN

สำหรับท่านที่ติดตั้ง CKAN โดยใช้วิธีติดตั้งจาก source หรือ จาก package แล้ว และต้องการให้ ระบบ CKAN ทำงานผ่าน https แทนที่ http สามารถทำได้ตามขั้นตอนดังนี้

#### 1.การสร้าง/ขอ ssl certificate จากเว็บผู้ให้บริการ

ให้ทำการสร้าง/ขอ ssl certficate จากผู้ให้บริการเว็บที่ท่านใช้งาน และทำการดาวน์โหลดไฟล์ที่ใช้สำหรับการ ติดตั้ง ssl certicate บน server ของท่าน ดังมีรายการไฟล์ดังนี้

- 1. your-domain-cert.crt/.pem
- # ไฟล์ ssl certificate สำหรับ domain ของท่านที่เป็นไฟล์นามสกุล .crt/.pem

2. your-domain.key

# ไฟล์ private key ที่ท่านใช้สำหรับสร้าง certificate

3. RootCA-ca.crt / Intermediate-CA.crt

# เป็นไฟล์ certificate ที่ออกโดยเว็บผู้ให้บริการที่ท่านเลือกใช้งานเพื่อเป็นการยืนยันตัวตนว่าท่านเป็นเจ้าของ certificate ที่ใช้

### 2.อัพโหลดไฟล์ที่ได้ไปยัง server ของท่าน

sudo mkdir -p /etc/nginx/ssl/domain

# สร้าง directory เพื่อเก็บไฟล์ certificate และทำการอัพโหลดไฟยัง directory

#### 3.รวมไฟล์ domain-certificate และ CA certificate

sudo cd /etc/nginx/ssl/domain

sudo cat your-domain-cert.crt RootCA-ca.crt >> cert\_bundle.crt

#### 4.ทำการแก้ไขไฟล์ config nginx ของ ckan

### ตรวจสอบให้แน่ใจว่าไฟล์ nginx config สำหรับ ckan ติดตั้งไว้ที่ตำแหน่งใด

# สำหรับติดตั้งแบบ source

sudo nano /etc/nginx/sites-available/ckan

# สำหรับติดตั้งแบบ package

sudo nano /etc/nginx/conf.d/ckan\_default.conf

### แก้ไขไฟล์ config ดังนี้

```
proxy_cache_path /tmp/nginx_cache levels=1:2 keys_zone=cache:30m max_size=250m;
proxy_temp_path /tmp/nginx_proxy 1 2;
server {
  client_max_body_size 100M;
  server name ##เปลี่ยนเป็น domain ของท่าน##;
  location / {
     proxy pass http://127.0.0.1:8080/;
     proxy_set_header Host $host;
     proxy_cache cache;
     proxy_cache_bypass $cookie_auth_tkt;
     proxy_no_cache $cookie_auth_tkt;
     proxy_cache_valid 30m;
     proxy cache key $host$scheme$proxy host$request uri;
  }
  listen 443 ssl;
  ssl_certificate /etc/nginx/ssl/domain/cert_bundle.crt; ## เปลี่ยนเป็น certificate ของท่าน
  ssl_certificate_key /etc/nginx/ssl/domain/your-domain.key; ## เปลี่ยนเป็น private key ของท่าน
}
server {
  listen 80;
  server_name ##เปลี่ยนเป็น domain ของท่าน##;
  return 301 https://$host$request_uri;
```

#### ทำการบันทึกและทดสอบ config ของท่าน

sudo nginx -t

#### เมื่อทดสอบแล้วไม่มีข้อผิดพลาดให้ทำการ restart nginx

sudo service nginx restart

### 5.แก้ไข site\_url ของ ckan ให้เป็น https

sudo nano /etc/ckan/default/ckan.ini

#### - แก้ไข ckan.site\_url ให้เป็น https

```
> ckan.site_url = https://{domain ของเว็บไซด์ ท่าน}
## ตัวอย่าง ##
# ckan.site_url = https://demo.gdcatalog.go.th
```

sudo supervisorctl reload

ทั้งนี้ท่านสามารถทดสอบการติดตั้ง ssl certificate ของท่านได้ที่ <u>https://www.ssllabs.com/ssltest/</u>

หลังจากที่ท่านได้ติดตั้งโปรแกรม CKAN 2.9 เรียบร้อยแล้ว ขั้นตอนต่อไปท่านจะต้องติดตั้งส่วนขยาย ของ CKAN (CKAN Extension) ที่สำคัญได้แก่ ckanext-thai\_gdc ซึ่งเป็น ckan extension ที่จะปรับระบบ CKAN ของท่านให้เป็นระบบบัญชีข้อมูลหน่วยงานรัฐ (Agency Data Catalog) ที่ไปตามมาตรฐานที่สอดคล้อง กับโครงการระบบบัญชีข้อมูลภาครัฐ นอกจากนี้ท่านจะต้องติดตั้ง ckan extension อื่นๆ ที่จะช่วยให้ระบบ CKAN ของท่านมีประสิทธิภาพสูงขึ้นในด้านต่าง ๆ ทั้งในด้านการ preview ไฟล์ PDF (ckanext-pdfview) การสร้าง API ชุดข้อมูลอย่างอัตโนมัติ (ckanext-xloader) การปรับเปลี่ยนเมทาดาตาได้อย่างยืดหยุ่น (ckanext-scheming) การแสดงหน่วยงานแบบลำดับชั้น (ckanext-hierarchy) การแสดงข้อมูลสถิติระบบ (ckanext-dga\_stat) การรองรับมาตรฐาน DCAT (ckanext-dcat) เป็นต้น ดังมีรายละเอียดดังนี้

#### 3.1 การติดตั้ง ckanext-thai\_gdc และ CKAN Extension อื่นๆ

#### 1. ckanext-pdfview

source /usr/lib/ckan/default/bin/activate

cd /usr/lib/ckan/default

pip install -e 'git+https://github.com/ckan/ckanext-pdfview.git#egg=ckanext-pdfview'

#### แก้ไขไฟล์ config ของ CKAN ดังนี้:

sudo vi /etc/ckan/default/ckan.ini

- ckan.plugins (เติม pdf\_view ต่อจากที่มีอยู่แล้ว)

> ckan.plugins = ... pdf\_view

- ckan.views.default\_views (เติม pdf\_view ต่อจากที่มีอยู่แล้ว)

> ckan.views.default\_views = ... pdf\_view

sudo supervisorctl reload

#### 2. ckanext-scheming

source /usr/lib/ckan/default/bin/activate

cd /usr/lib/ckan/default

pip install -e 'git+https://gitlab.nectec.or.th/opend/ckanext-scheming.git#egg=ckanext-scheming'

pip install -r src/ckanext-scheming/requirements.txt

sudo vi /etc/ckan/default/ckan.ini

#### - ckan.plugins (เติม scheming datasets ต่อจากที่มีอยู่แล้ว)

> ckan.plugins = ... scheming\_datasets

sudo supervisorctl reload

#### 3. ckanext-hierarchy

source /usr/lib/ckan/default/bin/activate

cd /usr/lib/ckan/default

pip install -e 'git+https://gitlab.nectec.or.th/opend/ckanext-hierarchy.git#egg=ckanext-hierarchy'

pip install -r src/ckanext-hierarchy/requirements.txt

#### แก้ไขไฟล์ config ของ CKAN ดังนี้:

sudo vi /etc/ckan/default/ckan.ini

- ckan.plugins (เติม hierarchy\_display hierarchy\_form ต่อจากที่มีอยู่แล้ว)

> ckan.plugins = ... hierarchy\_display hierarchy\_form

sudo supervisorctl reload

#### 4. ckanext-dcat

source /usr/lib/ckan/default/bin/activate

cd /usr/lib/ckan/default

pip install -e 'git+https://github.com/ckan/ckanext-dcat.git#egg=ckanext-dcat'

pip install -r src/ckanext-dcat/requirements.txt

#### แก้ไขไฟล์ config ของ CKAN ดังนี้:

sudo vi /etc/ckan/default/ckan.ini

### - ckan.plugins (เติม dcat dcat\_json\_interface structured\_data ต่อจากที่มีอยู่แล้ว)

> ckan.plugins = ... dcat dcat\_json\_interface structured\_data

sudo supervisorctl reload

#### 5. ckanext-thai\_gdc

source /usr/lib/ckan/default/bin/activate

cd /usr/lib/ckan/default

pip install -e 'git+https://gitlab.nectec.or.th/opend/ckanext-thai\_gdc.git#egg=ckanext-thai\_gdc'

pip install -r src/ckanext-thai-gdc/requirements.txt

#### แก้ไขไฟล์ config ของ CKAN ดังนี้:

sudo vi /etc/ckan/default/ckan.ini

#### - เพิ่ม config ถัดจากบรรทัด [app:main]

> scheming.dataset\_schemas = ckanext.thai\_gdc:ckan\_dataset.json

- ckan.plugins (เติม thai\_gdc ไว้ก่อน scheming\_datasets hierarchy\_display hierarchy\_form)

> ckan.plugins = ... thai\_gdc scheming\_datasets hierarchy\_display hierarchy\_form

sudo supervisorctl reload

#### 6. ckanext-xloader

source /usr/lib/ckan/default/bin/activate

cd /usr/lib/ckan/default

pip install -e 'git+https://gitlab.nectec.or.th/opend/ckanext-xloader.git#egg=ckanext-xloader'

pip install -r src/ckanext-xloader/requirements.txt

pip install -U requests[security]

### แก้ไขไฟล์ config ของ CKAN ดังนี้:

sudo vi /etc/ckan/default/ckan.ini

#### - เพิ่ม config ถัดจากบรรทัด [app:main]

> ckanext.xloader.just\_load\_with\_messytables = true

> ckanext.xloader.ssl\_verify = false

#### - ckan.plugins (เปลี่ยนจาก datapusher เป็น xloader)

> ckan.plugins = ... xloader ...

- ckanext.xloader.jobs\_db.uri (เพิ่ม config นี้ ถัดจาก sqlalchemy.url และให้มีค่าเหมือนกัน)

 $> ckanext.xloader.jobs\_db.uri = postgresql://ckan\_default: \{password1\}@localhost/ckan\_default: (password1)@localhost/ckan\_default: (password1)@localhost/ckan\_default: (pass$ 

sudo supervisorctl reload

หากต้องการกำหนดให้ xloader submit all อัตโนมัติเข้า DataStore ทุกวัน ให้ set cronjob ดังนี้

crontab -e

### เพิ่มคำสั่งต่อไปนี้

@daily /usr/lib/ckan/default/bin/paster --plugin=ckanext-xloader xloader submit all -c /etc/ckan/default/ckan.ini

#### 7. ckanext-dga-stats

source /usr/lib/ckan/default/bin/activate

cd /usr/lib/ckan/default

pip install -e 'git+https://gitlab.nectec.or.th/opend/ckanext-dga-stats.git#egg=ckanext-dga-stats'

#### แก้ไขไฟล์ config ของ CKAN ดังนี้:

sudo vi /etc/ckan/default/ckan.ini

#### - ckan.plugins (เติม dga\_stats ก่อนหน้า thai\_gdc)

> ckan.plugins = ... dga\_stats ...

sudo supervisorctl reload

#### 3.2 การปรับปรุง ckanext-thai\_gdc และ CKAN Extension อื่น ๆ

#### 1. ckanext-thai\_gdc

ก่อนการปรับปรุงควรตรวจสอบการ update ของ extension ckanext-scheming และ ckanexthierarchy ก่อน (หากไม่มีการแจ้งปรับปรุง สามารถ update เฉพาะ thai\_gdc ได้) การ update ckanextthai\_gdc มีขั้นตอนดังนี้

| #ทำการ backup folder extension ก่อน                                                          |
|----------------------------------------------------------------------------------------------|
| mv /usr/lib/ckan/default/src/ckanext-thai-gdc /usr/lib/ckan/default/src/ckanext-thai-gdc_bak |
| #ติดตั้งตามขั้นตอนปกติของ extension<br>source /usr/lib/ckan/default/bin/activate             |
| cd /usr/lib/ckan/default                                                                     |

pip install -e 'git+https://gitlab.nectec.or.th/opend/ckanext-thai\_gdc.git#egg=ckanext-thai\_gdc'

pip install -r src/ckanext-thai-gdc/requirements.txt

sudo supervisorctl reload

#### 2. ckan extension อื่น ๆ

การ update ckan extension อื่นๆ ที่ได้ติดตั้งไปในข้อ 3.1 มีขั้นตอนดังนี้

#ทำการ backup folder extension ก่อน mv /usr/lib/ckan/default/src/ckanext-<ext\_name> /usr/lib/ckan/default/src/ckanext-<ext\_name>\_bak #ติดตั้งตามขั้นตอนปกติของ extension source /usr/lib/ckan/default/bin/activate cd /usr/lib/ckan/default pip install -e '<same\_url\_as\_install\_ext>' pip install -r src/ckanext-<ext\_name>/requirements.txt sudo supervisorctl reload

#### 3.3 การปรับปรุง CKAN บน Docker Image

วิธีการ update ระบบ CKAN บน Docker image (เฉพาะหน่วยงานที่ติดตั้งแบบ docker เท่านั้น) มี

### ขั้นตอน ดังนี้

# อัพเดท docker image
docker pull thepaeth/ckan-thai\_gdc:ckan-2.9-xloader
# cd ไปยัง directory ที่เรา git clone thai gdc docker มา
cd ~/ckan-docker
# ตรวจสอบในแน่ใจว่ามีไฟล์ docker-compose.yml อยู่

ls -la | grep docker-composer

#### แก้ไข CKAN\_\_PLUGINS ในไฟล์ .env บรรทัดด้านล่าง

CKAN\_PLUGINS=envvars stats image\_view text\_view recline\_view resource\_proxy webpage\_view datastore xloader thai\_gdc scheming\_datasets pdf\_view hierarchy\_display hierarchy\_form dcat dcat\_json\_interface structured\_data dga\_stats

#### รัน docker compose เพื่ออัพเดท image ของ container

docker-compose up -d

#### 4.1 การยืนยันตัวตนเข้าสู่ระบบ

หลังจากที่ท่านติดตั้งระบบ CKAN Open-D เรียบร้อยแล้ว ให้ท่านเปิดโปรแกรม Web Browser เช่น Google Chrome หรือ Firefox และพิมพ์ URL: http://<domainname>/ หรือ https:// <domainname>/ (กรณีที่ท่านติดตั้ง SSL) จะปรากฏหน้าจอเว็บไซต์ดังภาพ

ระบุชื่อผู้ใช้ของผู้ดูแลระบบ และรหัสผ่าน ซึ่งท่านได้กำหนดไว้ในขั้นตอนการติดตั้งระบบ และคลิก "เข้าสู่ระบบ" ดังรูป

|                                                                                     |                                              | <b>เข้าสู่ระบบ</b> สงการเนียน             |
|-------------------------------------------------------------------------------------|----------------------------------------------|-------------------------------------------|
|                                                                                     |                                              | ซุดข้อมูล องค์กร กลุ่ม เกี่ยวกับ เห็มหา Q |
| ยินดีต้อนรับสู่ CKAN                                                                |                                              | Same /                                    |
| พื้นที่สำหรับใส่ข้อความสิ้นๆ แนะมำกาพรวมขอ<br>แนะมำมาให้ในส่วนนี้ แต่จะมีให้ในอนาคด | อ CICAN หรือของโซที เรายังไม่มีปีของวาม      |                                           |
| - 4                                                                                 | 🖀 🕖 เข้าสู่ระบบ                              |                                           |
| - A A A A A A A A A A A A A A A A A A A                                             | ยังไม่มีปานซีผู้ใช้?                         |                                           |
| G P.                                                                                | จากนับสุดทะเมียน ซึ่งจะใช้เวลาเพียงมาทีเดียว | เข้าสู่ระบบ                               |
|                                                                                     | ສຣຳລາມັກງໜີສູ່ໃຫ້                            | đượt:                                     |
|                                                                                     | สืบราวัสผ่าน?                                | admin                                     |
|                                                                                     | กรุณากรอกฟอร์มการทำกินรหัสผ่านเพื่อตั้งก่า   | รศัลฟาน.                                  |
|                                                                                     | รสัสด่านใหม่                                 | ••••••                                    |
|                                                                                     | ส์มระโลห่าน?                                 | เ⊭ จกจำมืม                                |
|                                                                                     |                                              | ເບ້າສຸ່ຣະບບ                               |

### 4.2 การแก้ไขคำอธิบาย แบนเนอร์ โลโก้ บนเว็บไซต์

ท่านสามารถแก้ไขคำอธิบาย แบนเนอร์ โลโก บนเว็บไซต์ ได้ดังขั้นตอนต่อไปนี้

1. คลิกที่ไอคอนตั้งค่า (รูปค้อน) บนเมนูบาร์ด้านบน และคลิกที่แถบ การปรับแต่งดังรูป

|               |               |          |                         |       | * 2       | ckan_admin | <b>8</b> 0 | ¢ 🕩 |
|---------------|---------------|----------|-------------------------|-------|-----------|------------|------------|-----|
|               |               | ય        | α <b>ນ້ອມູ</b> a ອงค์กร | i nąu | เกี่ยวกับ | ค้นหา      |            | Q   |
| 🔦 ຜູ້ດູແລຣະບນ | 🛙 การปรับแต่ง | 🗎 กังขยะ | Banner Editor           | ]     |           |            |            |     |
| catalog_admin |               |          |                         |       |           |            |            |     |
| 👾 default     |               |          |                         |       |           |            |            |     |

 เมื่อคลิกที่การปรับแต่งแล้ว ให้ท่านสามารถระบุชื่อเว็บไซต์ เพื่อแสดงที่ title bar และ ข้อความใน หน้าหลัก สีของ theme ข้อความแนะนำเว็บไซต์ ไฟล์รูป logo ของหน่วยงาน และข้อความในหน้า เกี่ยวกับ ข้อความในส่วน footer ของเว็บไซต์ดังรูป

| 🔦 ผู้ดูแลระบบ 🕼 การปรีบแต่ง 🗎 ถึงชยะ 🥜 Banner Editor            |                                                 |
|-----------------------------------------------------------------|-------------------------------------------------|
| ชื่อไซด์:                                                       |                                                 |
| สาริตระบบบัญชัช้อมูลหน่วยงาน (Agency Data Catalog): หน่วยงาน ก. | ซื่อ                                            |
| ູຮູປແບບ:                                                        |                                                 |
| Default                                                         | র ~                                             |
| คำอธิบายของไชด์:                                                |                                                 |
| สาธิตระบบบัญชีข้อมูลหน่วยงาน (Agency Data Catalog): หน่วยงาน ก. | ข้อความแนะนำเว็บไซต์                            |
| Site logo:                                                      | 5 5 4 1                                         |
| 2021-01-13-113016.660423keha.jpg                                | ไลไก้หน่วยงาน กอดกอน                            |
| เที่ยวกับ:                                                      |                                                 |
| สาริตระบบบัญชัข้อมูลหน่วยงาน (Agency Data Catalog): หน่วยงาน ก. | ข้อความในหน้าเกี่ยวกับ                          |
| ที่อยู่หน่วยงาน (footer):                                       |                                                 |
|                                                                 |                                                 |
|                                                                 |                                                 |
| You can use Markdown formatting here                            |                                                 |
| เบอร์โทรหน่วยงาน (footer):                                      |                                                 |
| •                                                               |                                                 |
|                                                                 |                                                 |
| You can use Markdown formatting here                            |                                                 |
| อเมลหมวยงาน (footer):                                           |                                                 |
|                                                                 |                                                 |
| You can use Markdown formatting here                            |                                                 |
| รวมสังค์เมียบายเว็บไซด์ (footer):                               |                                                 |
|                                                                 |                                                 |
|                                                                 |                                                 |
| A Jananum R analitunda - A Janan A Danara Fallan                |                                                 |
| Auguras-00 Contractor Trous                                     |                                                 |
| Promoted banner:                                                |                                                 |
| 2020-12-23-053132.946342GDCC-Mastersmall.jpg                    |                                                 |
| Courth burlingung d                                             | เข้าประชบ ออกเมือน                              |
| search background:<br>şUnnw:                                    | ອອຊາຈອ<br>O ການນຳ ນຳແຫ້ນ ນຸ່າກ ຂາກັບເລ ຮູບເຮັດງ |
|                                                                 |                                                 |
|                                                                 |                                                 |
|                                                                 |                                                 |
|                                                                 |                                                 |
|                                                                 |                                                 |
|                                                                 | ค้นหาชุดข้อมูล .                                |
| State -                                                         | E.g. environment Q                              |
|                                                                 | Popular tags                                    |

 ท่านสามารถคลิกที่แถบ Banner เพื่อปรเปลี่ยนรูปภาพ promoted banner และ search background ได้ดังรูป

### 4.3 การจัดการองค์กร

ท่านสามารถสร้างองค์กรในระบบได้โดยคลิกที่เมนูองค์กร และเพิ่มหน่วยงาน หรือ ฝ่าย หรือ กลุ่มงาน ภายในหน่วยงานของท่าน โดยระบุชื่อองค์กร รายละเอียด และรูปภาพ และองค์กรที่หน่วยงานดังกล่าวสังกัด อยู่ และคลิก สร้างองค์กรใหม่ เพื่อให้ระบบแสดงผลโครงสร้างองค์กรได้ในแบบลำดับชั้น (organization hierarchy) ได้ดังรูป

|             | ชุดข้อมูล องค์กร กลุ่ม เกี่ยวกับ ค้นหา Q                             |
|-------------|----------------------------------------------------------------------|
|             |                                                                      |
| เพิ่มองค์กร | ∍สร้างองค์กรใหม่                                                     |
|             | ຮ້ວ:                                                                 |
| ค้นหาองค์กร | * URL: catalog-agencu1.opend.cloud/organization/sorganization2 (III) |
| พบ 1 องค์กร | รายละเอียด:<br>ข้อมูลเชื่องต้นเที่ยวกับองก์ทรของสน                   |
|             | You can use Markdown formatting here                                 |
|             | รูปภาพ:<br>🕰 อัพโหลด 🛛 🧟 ลิงก์                                       |
|             | Parent:                                                              |
|             | None - top level *                                                   |
|             | สร้างองศ์กรใหม่                                                      |

|                                                             | <b>ຊຸດ</b> ນ້ອມູລ | องค์กร | กลุ่ม | เกี่ยวกับ           |
|-------------------------------------------------------------|-------------------|--------|-------|---------------------|
|                                                             |                   |        |       |                     |
|                                                             |                   |        |       |                     |
| เพิ่มองค์กร                                                 |                   |        |       |                     |
| ค้นหาองค์กร                                                 |                   |        |       |                     |
| พบ 2 องค์กร                                                 |                   |        | เรีย  | າ <b>ນໂດຍ:</b> ເรีຍ |
| <ul> <li>หน่วยงานหลัก</li> <li>└ หน่วยงานทดสอบ 1</li> </ul> |                   |        |       |                     |

การแก้ไขข้อมูลองค์กรหรือลบองค์กรสามารถทำได้โดยคลิกที่ชื่อองค์กร คลิกปุ่ม จัดการ เพื่อแก้ไข ข้อมูลหรือลบองค์กร ดังรูป

| 🖀 / องค์กร / หน่วยงานทดสอบ 1                                                                    |                                                                                                    |          |
|-------------------------------------------------------------------------------------------------|----------------------------------------------------------------------------------------------------|----------|
|                                                                                                 | 👍 ชุดข้อมูล 🛛 ความเคลื่อนไหว 🤁 เที่ยวกับ                                                                                                    | 🖋 จัดการ |
|                                                                                                 | 🖸 ເพີ່ມຮຸດປ້ວມູລ 🚺 📤 Import from template                                                                                                    |          |
| หน่วยงานกดสอบ 1<br>หน่วยงานกดสอบ 1                                                              | ค้นหาชุดข้อมูล                                                                                                    | Q        |
| อ่านต่อ                                                                                         |                                                                                                    |          |
|                                                                                                 | Include Sub-Organizations                                                                                                    |          |
| <b>ส</b> / องค์กร / หน่วยงานทดสอบ 1                                                             | <ul> <li>Include Sub-Organizations</li> <li>/ จัดการ</li> </ul>                                                                                                    |          |
| <ul> <li># / องค์กร / หน่วยงานทดสอบ 1</li> </ul>                                                | / ຈັດກາຣ                                                                                                    | 👁 มุมมอง |
| <ul> <li># / องค์กร / หน่วยงานทดสอบ 1</li> </ul>                                                | Include Sub-Organizations / ຈັດກາs ເຂົ້າເກີຍ ▲ ອຸດອ້ອມູລ 😤 ສມາອິກ ຮ່ວ:                                                                                                    | 👁 ນຸມມວນ |
| <ul> <li># / องค์กร / หน่วยงานกดสอบ 1</li> </ul>                                                | Include Sub-Organizations / ຈັດກາs ເອົາທີໄຟ ຟ. ອຸດຍ່ອມູລ 🔮 ສມາອິກ ຢ່ວ: ເປັນຍອງບແກດສອບ 1                                                                                                    | 👁 ψυμον  |
| <ul> <li># / องค์กร / หน่วยงานกดสอบ 1</li> <li>มีมีมีมีมีมีมีมีมีมีมีมีมีมีมีมีมีมีมี</li></ul> | ່ Include Sub-Organizations<br>/ ຈັດກາຣ<br>ຂີ ແກ້ໄປ ▲ ຄຸດປ່ອນູລ 🔮 ສມາອິກ<br>ອ້ວ:<br>Kubevnunດaou 1<br>• URL: catalog-agency1.opend.cloud/organization/org1 ແກ້ຍ                                                                                                    | 👁 ມູນມວນ |
| <ul> <li># / องค์กร / หน่วยงานกดสอบ 1</li> <li>มีมีมีมีมีมีมีมีมีมีมีมีมีมีมีมีมีมีมี</li></ul> | / ຈັດກາs / ຈັດກາs  voice ແກ້ໄປ ຟ ປຸດປ່ວນູລ 📽 ສມາອິກ  voice ແກ້ໄປ ຟ ປຸດປ່ວນູລ 📽 ສມາອິກ  voice ແກ້ໄປ ປະເທດ ປີ ປະເທດ ປີ | จะ มุมมา |

### 4.4 การสร้างบัญชีผู้ใช้

การสร้างบัญชีผู้ใช้ใหม่ สามารถทำได้โดยคลิกที่เมนู "ลงทะเบียน" บนเมนูบาร์ หรือ ไปที่ URL http://<domain\_name>/user/register จากนั้นกรอกข้อมูลบัญชีผู้ใช้และสร้างบัญชี ดังรูป

| 🖀 / การลงทะเบียน               |                                                        |
|--------------------------------|--------------------------------------------------------|
| ทำไมถิงต้องลงทะเบียน?          |                                                        |
| สร้างชุดข้อมูล กลุ่ม และ อื่นๆ | ลงทะเบียนสำหรับบัญชิไหม่<br>- ซอฟูซิ:<br>              |
|                                | ซึ่งเต็ม:<br>กดสอบ กดสอบ                               |
|                                | • Blua:<br>test@example.com                            |
|                                | * sRaHu:                                               |
|                                | ະ ອັບອັນ:                                              |
|                                | <ul> <li>๙ลด์ที่ด้องการ</li> <li>สร้างปัญชี</li> </ul> |

### 4.5 การกำหนดสิทธิ์ให้ผู้ใช้และการจัดการผู้ใช้

หลังจากที่ท่านได้สร้างบัญชีผู้ใช้แล้วท่านจะต้องกำหนดสิทธิ์ให้ผู้ใช้โดยไปที่เมนูองค์กร เลือกองค์กร และคลิก จัดการ และ เลือกแถบ สมาชิก และ เพิ่มผู้ใช้ จากนั้นเลือกบัญชีผู้ใช้ที่ต้องการกำหนดให้มีสิทธิ์ใน องค์กรนี้ และ เลือกหน้าที่เป็น บรรณาธิการ (Organization Editor) เพื่อให้บัญชีผู้ใช้นี้มีสิทธิ์ในการสร้างชุด ข้อมูลขององค์กรนี้ได้

|                                                                                                    |                                                                                 |                                                                                                    | ชุดข้อมูล                         | องค์กร   | กลุ่ม | เกี่ยวกับ                                                     |                                                                                                    |
|----------------------------------------------------------------------------------------------------|---------------------------------------------------------------------------------|----------------------------------------------------------------------------------------------------|-----------------------------------|----------|-------|---------------------------------------------------------------|----------------------------------------------------------------------------------------------------|
|                                                                                                    |                                                                                 |                                                                                                    |                                   |          |       |                                                               |                                                                                                    |
| เพิ่มองค์กร                                                                                                    |                                                                                 |                                                                                                    |                                   |          |       |                                                               |                                                                                                    |
| ค้นหาองค์กร                                                                                                    |                                                                                 |                                                                                                    |                                   |          |       |                                                               |                                                                                                    |
| พบ 1 องค์ก                                                                                                    | าร                                                                              |                                                                                                    |                                   |          | เรีย  | າຈໂດຍ: ເรีຍນ                                                  |                                                                                                    |
|                                                                                                    |                                                                                 |                                                                                                    |                                   |          |       |                                                               |                                                                                                    |
|                                                                                                    |                                                                                 |                                                                                                    |                                   |          |       |                                                               |                                                                                                    |
|                                                                                                    |                                                                                 |                                                                                                    |                                   |          |       |                                                               |                                                                                                    |
| 👬 ຮຸດຍ້ອນູລ 🔘                                                                                                    | ความเคลื่อนไหว                                                                  | 0 เกี่ยวกับ                                                                                                    |                                   |          |       |                                                               | 🔺 🎤 จัดการ                                                                                                    |
| 🖪 ເທັ່ນສຸດນ້ວນອ                                                                                                    |                                                                                 |                                                                                                    |                                   |          |       |                                                               |                                                                                                    |
| E indepeda                                                                                                    |                                                                                 |                                                                                                    |                                   |          |       |                                                               |                                                                                                    |
|                                                                                                    |                                                                                 |                                                                                                    |                                   |          |       |                                                               |                                                                                                    |
|                                                                                                    | มูล 🛛 😁 สมาช                                                                    | รัก                                                                                                    |                                   |          |       |                                                               | 👁 มุมมอง                                                                                                    |
| 🕼 แก้ไข 🛛 📥 ชุดข้อเ                                                                                                    |                                                                                 |                                                                                                    |                                   |          |       |                                                               |                                                                                                    |
| 🕼 ាករីប 👗 ៥០៥៦                                                                                                    |                                                                                 |                                                                                                    |                                   |          |       |                                                               |                                                                                                    |
| <ul> <li>๔ แก้ไข สำขังของ</li> <li>๑ เพิ่มสมาชิก</li> </ul>                                                                                                    |                                                                                 |                                                                                                    |                                   |          |       |                                                               |                                                                                                    |
| 🧭 แก้ไข 🎄 ชุดช่อเ<br>🖸 เพิ่มสมาชิก<br>11 members                                                                                                    |                                                                                 |                                                                                                    |                                   |          |       |                                                               |                                                                                                    |
| <ul> <li>(รั แก้ไข ส. ชุดอ้อง</li> <li>(พับสมาชิก</li> <li>(มีชี</li> <li>(มีชี</li> </ul>                                                                                                    |                                                                                 | หน้าที่                                                                                                    |                                   |          |       |                                                               |                                                                                                    |
| <ul> <li>๕ แก้ไข ๕ ชุดข้อม</li> <li>ฬมลมาชิก</li> <li>มาพีมลมาชิก</li> <li>มาพีมสมาชิก</li> <li>มาพีมสมาชิก</li> <li>มาพีสสมาชิก</li> <li>มาพีมสมาชิก</li> <li>มาพี</li></ul> |                                                                                 | หน้าที่<br>ผู้ดูแลระบบ                                                                                                    | <b>11</b>                         |          |       |                                                               | <u>ب</u> بر<br>مرونان                                                                                                    |
| Imilia       ส. ชุดด้อง         เข้าพื่มสมาชิก         เข้าพื่มสมาชิก         มิ1 members         ผู้ใช้         เช่า ckan_admin         เช่า ผู้ได้กดสอบ                                                                                                    | เสี ตาโบ                                                                        | หน้าที่<br>ผู้ดูแอระบบ<br>ส. ชุดช้อมูล                                                                                                    | 👹 สมาชิก                          |          |       |                                                               | ه برسه<br>ه                                                                                                    |
| ເຊັ ແກ້ໄປ 🕹 ຍຸດບ້ອຍ<br>ເມື່າເຊັ້ນ<br>ເຊິ່ງໃຫ້<br>ເຊິ່ງໃຫ້<br>ເຊິ່ງໃຫ້ດາດລອບ                                                                                                    | ั เพิ่มสม                                                                       | หม้าที่<br>ผู้ดูแลระบบ<br>๕ ชุดอิอมูล<br>มาชิก                                                                                                    | 😤 สมาชิก                          |          |       |                                                               | <ul> <li>ห</li> <li>หมู่บนอา</li> <li>(ขายนี้)</li> </ul>                                                                                                    |
|                                                                                                    | ัด แก่โอ<br>เพิ่มสม<br>ผู้ใช้งานที่มีอยุ<br>สำนักหนือยุ                         | <mark>່ ເດີນເກີດ</mark><br>ເຊັດແລະບບ<br>ຜູ້ດູແລະບບ<br>ຜູ້ດູແລະບບ<br>ຫຼື<br>ເກີຍແລະ<br>ເຫຼີຍ<br>ເຫຼືອງເຫຼືອງຢູ່ ກຣ                                                                                                    | สมาชิก<br>ณากับหารื่อด้านส่างนี่  | 3        |       | ผู้ใช้ใหม่ :<br>กำถุงเชื่องการเชิงบุริ                        | รับเม จาการรับเลือน - จาการรับเลือน - จาการรับเ |
| Imile       4 ชุดด้อง         เข้าเสมาชิก       11 members         ผู้ใช้       2 (ckan_admin)         2 (kinoaaou)       2 (kinoaaou)                                                                                                    | ั แก่ไข<br>เพิ่มสม<br>ผู้ใช้งานที่มีอยุ<br>ว่างการรักกา<br>gdl 10               | หน้าที่<br>ผู้ดูแอระบบ<br>เริ่ะ ชุดข้อมูล<br>มาชิก<br>ผู่ค่อนแล้ว :<br>เราต่อญี่อาการยู่ กรุ                                                                                                    | 📽 สมาชิก<br>ณากันหาชื่อด้านส่างต่ | Ĵ<br>× R | Šo    | <b>ຮູ້ໃຫ້ແມ່ :</b><br>ຕຳຖຸດແຕ່ວາກາຣເອັດແອ່<br>Email address   | รับการอาการีอยู่ปายของพวการ<br>1976 กราการอยู่ปายของพวการ<br>1976 กราการอยู่ปายของพวการ                                                                                                    |
|                                                                                                    | ั แก้ไข<br>เพิ่มสม<br>ผู้ใช้งานที่มือง<br>เริ่าขายช่องกา<br>(gdl 10<br>หน้าที่: | <mark>ເຊິດແລະເບບ</mark><br>ເຊີດູແລະະບບ<br>ເລືອດອອບູສ<br>ເກີຍອອກ<br>ເຊິດແລະ<br>ເຊິດແລະ<br>ເຊິດແລະ<br>ເຊິດແລະ<br>ເຊິດແລະ<br>ເຊິດແລະ<br>ເຊິດແລະ<br>ເຊິດແລະ<br>ເຊິດແລະ<br>ເຊິດແລະ<br>ເປັນ<br>ເຊິດແລະ<br>ເປັນ<br>ເຊິດ<br>ເຊິດແລະ<br>ເປັນ<br>ເຊິດ<br>ເຊິດ<br>ເຊິດ<br>ເຊິດ<br>ເຊິດ<br>ເຊິດ<br>ເຊິດ<br>ເຊິດ | 😤 สมาชิก<br>ณาศันหาชื่อด้านส่างบ่ | ŭ<br>N   | 50    | <b>ຜູ້ໃຫ້ກະນ :</b><br>ດ່າງຄຸນຕ່ວຍກາຣເອັດນຸລິ<br>Email address | งนบม จะ<br>เล่นไปยังสมาชิกไหล่ม<br>เกิรพระขะเปรียต่างราย<br>เชาร์                                                                                                    |

นอกจากนี้ท่านสามารถเข้าสู่หน้ากำหนดสิทธิ์ผู้ใช้จากเมนูตั้งค่า แถบผู้ดูแลระบบ และคลิกที่ ชื่อ องค์กรที่ต้องการเพิ่มสิทธิ์ผู้ใช้ ดังรูป

| 동생님께서 전망 모양이 여기 요구 생각을                                                                  |                                                     |                        | 🔟 < 🎆 ckan_admin |
|-----------------------------------------------------------------------------------------|-----------------------------------------------------|------------------------|------------------|
|                                                                                         | ຊດນ້ອມູ                                             | ล องค์กร กลุ่ม         | เกี่ยวกับ ค้นหา  |
|                                                                                         |                                                     |                        |                  |
| 🔦 ผู้ดูแลระบบ 🕑 การปรับแต่ง                                                             | 🖻 ຄົນขยะ 🔥                                          | Dataset Importer 🥜 F   | Banner Editor    |
| <ul> <li>หน่วยงานหลัก</li> <li>ckan_admin</li> <li>ผู้ใช้กดสอบ</li> <li>ผู้ใ</li> </ul> | ช้ทดสอบ ผู้ใช้ทดสอบ ผู้                             | ใช้ทดสอบ ผู้ใช้ทดสอบ   | ຜູ້ດູແລະບບ       |
| ผู้ใช้กดสอบ ผู้ใช้กดสอบ ผู้ใช้ก                                                         | าดสอบ ผู้ใช้ทดสอบ                                   |                        | atalog admin     |
| C RUSSO IUTCISO I                                                                       | ອູມດີໂດຍຸຊີ 🎄 ນໂກມ 🕲                                | 🔮 สมาชิก               | 👁 นุมมอง         |
| ckan_admin                                                                              | •                                                   |                        |                  |
| ckan_admin                                                                              | 🖬 เพิ่มสมาชิก                                       |                        |                  |
| ckan_admin                                                                              | มี พี่มสมาชิก<br>11 members                         |                        |                  |
| ckan_admin                                                                              | มี เพิ่มสมาชิก<br>11 members<br>มีใช้               | หมักที่                |                  |
| ckan_admin                                                                              | 🖨 พันธมาชิก<br>11 members<br>ผู้ใช้<br>ﷺ ckan_admin | หน้าที่<br>ผู้ถูกสระบบ |                  |

การจัดการข้อมูลผู้ใช้สามารถทำได้โดยคลิกที่ชื่อบัญชีผู้ใช้จากหน้าดังกล่าว และคลิกที่ปุ่ม จัดการ เพื่อ แก้ไขข้อมูลของผู้ใช้ หรือเปลี่ยนรหัสผ่าน หรือสร้าง API KEY ของผู้ใช้นั้นใหม่ หรือ ลบผู้ใช้ เป็นต้น

| / ผู้ใช้ / ผู้ใช้ทดสอบ                                                                                                    |                                                                                                    |                                   |
|----------------------------------------------------------------------------------------------------|----------------------------------------------------------------------------------------------------|-----------------------------------|
|                                                                                                    | 📥 ชุดช้อมูล 🔘 ความเคลื่อนไหว 🔍 API Tokens                                                                                                  | 🗡 ὄαητε                           |
|                                                                                                    | G ເพີ່ມຮຸດປ່ອມູລ                                                                                                    |                                   |
|                                                                                                    | สถิติพื้นที่ป่าไม้ (สาริด 1) 🗠 3 recent views<br>สถิตพื้นที่ป่าไม้ (สาริด 1)                                                               | สกีดีกรัพยากระรรมชาติสอสังของส่อม |
|                                                                                                    | CSV                                                                                                    |                                   |
| ใช้ทดสอบ                                                                                                    | 📕 หน่วยงานหลัก 🋗 19 พฤษภาคม 2564                                                                                                    |                                   |
| ใช้ทดสอบ<br>ช้รายนี้ไม่มีข้อมูลประวัติส่วนตัว                                                                                                    | 🖥 หน่วยงานหลัก 🏛 19 พฤษภาคม 2564                                                                                                    |                                   |
| ใช้กดสอบ<br>ชีรายนี้ไปมีข้อมูลประวัติส่วนตัว<br>🏘 / ผู้ใช้ / ผู้ใช้ทดสอบ / จัดการ                                                                                                    | 関 หน่วยงานหลัก 🏛 19 พฤษภาคม 2564                                                                                                    |                                   |
| ใช้ทดสอบ<br>ชรายนี้ไม่มีข้อมูลประวัติส่วนตัว<br>🏶 / ผู้ใช้ / ผู้ใช้ทดสอบ / จัดการ<br>🔁 ข้อมูลผู้ใช้                                                                                                    | 関 หน่วยงานหลัก 🛍 19 พฤษภาคม 2564                                                                                                    |                                   |
| ใช้กดสอบ<br>ชีรายนี้ไม่มีข้อมูลประวัติส่วนส่ว<br>* / ผู้ใช้ / ผู้ใช้ทดสอบ / จัดการ<br>• ข้อมูลผู้ใช้<br>อ้อมูลแนะนำตัวของคุณจะทำให้ผู้ใช้ CKAN อื่นๆ                                                             | 🖩 หน่วยงานหลัก 🛍 19 พฤษภาคม 2564<br>แก้ไขรายละเอียด                                                                                        |                                   |
| ใช้กดสอบ<br>ช้รายนี้ไปมีข้อมูลประวัติส่วนส่ว<br><ul> <li>/ ผู้ใช้ / ผู้ใช้กดสอบ / จัดการ</li> <li>ข้อมูลผู้ใช้</li> <li>ข้อมูลเนะนำสวยองคุณจะทำให้ผู้ใช้ CKAN อื่นๆ<br/>ใช้รู้จักคุณและผลงามคุณดีชื่น</li> </ul> | 🖩 หน่วยงานหลัก 🛍 19 พฤษภาคม 2564<br>แก้ไขรายละเอียด<br>ซื่อผู้ใช:                                                                          |                                   |
| ใช้กดสอบ<br>ช้รายนี้ไปมีข้อมูลประวัติส่วนสว                                                                                                    | หน่วยงานหลัก 1 9 พฤษภาคม 2564           แก้ไขรายละเอียด           ช่อผู้ใช่:           gd1-1                                               |                                   |
| ใช้กดสอบ<br>ชีรายมีไปมีข้อมูลประวัติส่วยสว<br>/ ผู้ใช้ / ผู้ใช้ทดสอบ / จัดการ<br>0 ข้อมูลผู้ใช้<br>ข้อมูลแนะนำตัวของคุณจะทำให้ผู้ใช้ CKAN อื่นๆ<br>ได้รูจักคุณและผลงามคุณดีชั้น                                  | หน่วยงานหลัก 1 9 พฤษภาคม 2564 แก้ไขรายละเอียด ชื่อผู้ใช่: gd1-1 ชื่อเดิม:                                                                  |                                   |
| ใช้กดสอบ<br>ชีรายนี้ไม่มีข้อมูลประวัติส่วนต่ว<br>* / ผู้ใช้ / ผู้ใช้ทดสอบ / จัดการ<br>• ข้อมูลผู้ใช้<br>ข้อมูลแนะนำตัวของคุณจะทำให้ผู้ใช้ CKAN อื่นๆ<br>ได้รู้จักคุณและผลงานคุณดีชั้น                            | หน่วยงานหลัก 🛱 19 พฤษภาคม 2564           แก้ไขรายละเอียด           ธ่อผู้ใช่:           gd1-1           ชื่อเดิม:           ผู้ใช้กดลอม    |                                   |
| ใช้กดสอบ<br>ชังรายนี้ไม่มีข้อมูลประวัติส่วนส่ว                                                                                                    | หน่วยงานหลัก @ 19 พฤษภาคม 2564          แก้ไขรายละเอียด         ร่องใช:         gd1-1         ร่อเดิม:         หูใช้กดออบ         * อัเนล: |                                   |

### 4.6 การจัดการกลุ่มชุดข้อมูล

ท่านสามารถสร้างกลุ่มชุดข้อมูล โดยคลิกที่เมนู กลุ่ม และ เพิ่มกลุ่ม จากนั้นระบุชื่อกลุ่ม รายละเอียด และรูปภาพไอคอนของกลุ่ม และสร้างกลุ่ม ดังรูป

การแก้ไขข้อมูลกลุ่มหรือลบกลุ่มสามารถทำได้โดยคลิกที่ชื่อกลุ่ม คลิกปุ่ม จัดการ เพื่อแก้ไขข้อมูลหรือ ลบกลุ่ม ดังรูป

|                                            | ຮຸດປ່ວມູລ ວงค์ก <mark>ร กลุ่ม เก</mark> ียวกับ                                                     | ค้นหา                           |
|--------------------------------------------|----------------------------------------------------------------------------------------------------|---------------------------------|
|                                            |                                                                                                    |                                 |
| 🖸 เพิ่มกลุ่ม                               |                                                                                                    |                                 |
| ค้นหากลุ่ม                                 | <sup>••</sup> สร้างกลุ่ม                                                                           |                                 |
| พบ 3 กลุ่ม                                 | <b>ຮ່ວ:</b><br>ກຣູ່ມຍວນວັນ<br>* URL: catalog:agency1.opend.cloud/group/ <mark>cgroups</mark> ແກ້ໄຮ | ]                               |
|                                            | รายละเอียด:<br>ข้อมูลเมืองตันแที่ยวทีมกลุ่มของสัน                                                  |                                 |
| 🕻 เพิ่มกลุ่ม                               | You can use Markdown formatting here                                                               | <i>h</i>                        |
| ค้นหากลุ่ม                                 | ຽປກາພ:<br>▲ ອັຟໂหລດ<br>ຜີສັນກ໌                                                                     |                                 |
| พบ 3 กลุ่ม                                 |                                                                                                    |                                 |
| <b>и<br/>Борана:<br/>10 godaya</b>         |                                                                                                    |                                 |
| 🏶 / กลุ่ม / <b>เมืองและภูมิภาค</b>         |                                                                                                    |                                 |
|                                            | 4 ชุดข้อมูล O ความเคลื่อนไหว Infeoritu                                                             | 🗡 õanns                         |
|                                            | ค้นหาชุดข้อมูล                                                                                     | ٩                               |
|                                            | ไม่พบชุดข้อมูล                                                                                     | <b>เรียงโดย:</b> ความสัมพันธ์ ~ |
| <b>เมืองและภูมิภาค</b><br>เชื่องและภูมิภาค |                                                                                                    |                                 |
| 希 / กลุ่ม / เมืองและภูมิภาค / จัดเ         | ns                                                                                                 |                                 |
|                                            | <ul> <li>๔๕ แก้ไข</li> <li>ชื่อ:</li> </ul>                                                        | @ tinnoo                        |
|                                            | เมืองและภูมิภาค<br>* URL: catalog-agency1.opend.cloud/group/map แก้ไข                              |                                 |
| <b>เมืองและภูมิภาค</b><br>เมืองและภูมิภาค  | รายละเฮียด:<br>เมืองและภูมิกาค                                                                     |                                 |
| อ่านต่อ                                    | You can use Marlidown formatting here                                                              | 4                               |

### 4.7 การจัดการชุดข้อมูล

การจัดการชุดข้อมูลในระบบสามารถทำได้ 2 วิธี ได้แก่ 1) เพิ่มชุดข้อมูลผ่านหน้าสร้างชุดข้อมูล 2) เพิ่มชุดข้อมูลผ่าน Template ในแบบไฟล์ Excel

### 4.7.1 เพิ่มชุดข้อมูลผ่านหน้าสร้างชุดข้อมูล

ท่านสามารถเพิ่มชุดข้อมูลโดย

- 1) คลิกที่เมนู ชุดข้อมูล และ คลิก เพิ่มชุดข้อมูล ดังรูป
- หรือ คลิกที่ หน้าปัดข้อมูล (dashboard) บนเมนูบาร์ และ แถบ ชุดข้อมูลของฉัน และคลิก เพิ่มชุด ข้อมูล จะปรากฏหน้าสร้างชุดข้อมูล ดังรูป
- หรือ คลิกที่ ชื่อองค์กร คลิกที่จัดการ และ แถบชุดข้อมูล และคลิก เพิ่มชุดข้อมูล นอกจากนี้ในหน้านี้ จะมีส่วนแสดงรายการชุดข้อมูลทั้งหมดของค์กรด้วย ดังรูป

| / ชຸດข้อมูล                                                                                                    |                                                                                                    |          |           |
|----------------------------------------------------------------------------------------------------|----------------------------------------------------------------------------------------------------|----------|-----------|
| องค์กร                                                                                                    |                                                                                                    |          |           |
| พบ สองกัตร ที่ตรอสนที่สันหา                                                                                                    |                                                                                                    |          |           |
| กลุ่ม                                                                                                    | ค้นหาชุดข้อมูล                                                                                                    |          | ۹         |
| พบ กลุ่ม ที่กระเบินที่ส่นหา                                                                                                    | Tuhunyayaya                                                                                                    | สียงโดย- | in air rú |
| ແຕັດ                                                                                                    | Bůdologi                                                                                                    |          |           |
|                                                                                                    |                                                                                                    |          |           |
| <ul> <li>&lt; 100</li> </ul>                                                                                                    | en 🗱 🖬 🔿 🗱 🔿                                                                                                    |          |           |
| * 🌉                                                                                                    | <b>238</b> 0 ★ ↔                                                                                                    |          |           |
| * 🎆                                                                                                    |                                                                                                    |          |           |
| 🔦 🇱 🕻                                                                                                    |                                                                                                    |          |           |
| <ul> <li>รมูลรักษีการ์</li> </ul>                                                                                                    | avadu adreseadu pátreadu                                                                                                    |          |           |
| 🧏 🎾 אניזטרעיש איז איז איז איז איז איז איז איז איז איז                                                                                                    | <ul> <li>48 0 </li> <li>48 0</li> <li>49</li> <li>40</li> <li>40</li></ul>                                |          |           |
| <ul> <li>หน้าปัดข้อมูล</li> <li>รายการช่าว</li> <li>ชุดข้อมู</li> </ul>                                                                                                    | <ul> <li>48 0 * •</li> <li>ลของฉัน</li> <li>กลุ่มของฉัน</li> </ul>                                                                                                    |          |           |
| <ul> <li>หน้าปัดข้อมูล</li> <li>หน้าปัดข้อมูล</li> <li>รายการข่าว</li> <li>ชุดข้อมู</li> <li>เพิ่มชุดข้อมูล</li> </ul>                                                                                                    | <ul> <li>28 0</li> <li>20</li> <li>20</li> <l< td=""><td></td><td></td></l<></ul> |          |           |
| ເຊັບອີນດີຍັດອີນເຊັ່ນ ເພື່ອ<br>ແລະອອນເຊັ່ນ ເຊິ່ງ<br>ເຊິ່ງແຮ້ດອນເຊັ່ນ ເຊິ່ງ<br>ເຊິ່ງແຮ້ດອນເຊັ່ນ ເຊິ່ງ<br>ເຊິ່ງ ເຊິ່ງ ເຊິ | <ul> <li>28 0</li> <li>20</li> <li>20</li> <l< td=""><td></td><td></td></l<></ul> |          |           |

| 🖀 / องค์กร / หน่วยงานทดส                       | อบ 1                                                                                                    |          |
|------------------------------------------------|----------------------------------------------------------------------------------------------------|----------|
| ::::                                           | ส้ ชุดข้อมูล O ความเคลื่อนไหว Iniยวกับ                                                                                                    | 🖌 จัดการ |
|                                                | 🖸 ເพີ່ມຢຸດປ້ອມູລ 🚺 🗅 Import from template                                                                                                    |          |
| <b>หน่วยงานทดสอบ 1</b><br>หน่วยงานทดสอน 1      | ค้นหาชุดข้อมูล                                                                                                    | Q        |
| อ่านต่อ                                        | Include Sub-Organizations                                                                                                    |          |
|                                                | ເຊັ່ງ ແມ່ນ 🖉 🖉 ອີກສາຍ 🖉 ອີກສາຍ 🖉 ເພື່ອ ເພື່ອ ເພື |          |
| หน่วยงานทดสอบ 1<br>หน่วยงานทดสอบ 1<br>อ่านต่อ  | 1 datasets<br>กันหาชุดข้อมูล Q                                                                                                    |          |
| • หน่วยงานหลัก<br><sup>L</sup> หน่วยงานกดสอบ 1 | WU 1 ชุดข้อมูล เรียงโลย: เรียงชื่อตามสำคับตัวอักษร (n-a) 🗸                                                                                                    |          |
| <b>T</b> องค์กร                                |                                                                                                    |          |
| หน่วยงานทดสอบ 1 🔳                              | ອ ກຳໃసບິນສາຣາຣດະ Ø ກຳໃసບິນເປັນສ່ວນດ້ວ × ຄບ                                                                                                    |          |
| <b>▼</b> กลุ่ม                                 | พิภัณสำนักงานพัฒนาสังคมและความมั่นคงของมนุษย์จังหวัด (กดสอบ)<br>พิภัณสำนักงานพัฒนาสังคมและความมั่นคงของมนุษย์จังหวัด (กดสอบ)                                                                                                    |          |
| สังคมและสวัสดีการ 🚺                            | HURB RELATION REALIBRITISTS INFORMATION AND DAMAGED AND A DISPLACED.                                                                                                    |          |

| 🖷 - qodoqo - ahaqadaqa             |                                                                                                    |                                       |
|------------------------------------|----------------------------------------------------------------------------------------------------|---------------------------------------|
| O orfalização                      |                                                                                                    |                                       |
| L. DAVI golden in KERKELINGEN (Den | 1 de states                                                                                                    |                                       |
| dagatete fithese dan tess          | i cha                                                                                                    | C. Sameta                             |
|                                    | disiba Bilofóccius na                                                                                                    |                                       |
|                                    | 1456 persons one publication (stantor) allo                                                                                                    | twa                                   |
|                                    |                                                                                                    | 🛆 Referan 📿 Rafi                      |
|                                    | diccio delovendo e deldadaja                                                                                                    |                                       |
|                                    |                                                                                                    | 6a.                                   |
|                                    |                                                                                                    | ázati o siminovih ansina 201          |
|                                    |                                                                                                    |                                       |
|                                    |                                                                                                    | STIRLEDO                              |
|                                    | Brule's                                                                                                    | ห้าสระ เขาเป็นประโยชน์ไออัสบูล        |
|                                    | - Brank an contraction datas and in figure an                                                                                                    |                                       |
|                                    | วามหาวายุงาก                                                                                                    |                                       |
|                                    | DOL Open Gaumanermi innenn                                                                                                    | -                                     |
|                                    | B server that a lake an effective constant of the lag of the signal of the signal o      | Viou can use Monkdown formatting here |
|                                    | * waters                                                                                                    |                                       |
|                                    | AND REALFORD                                                                                                    | Autore -                              |
|                                    | subali en sún fodeuja                                                                                                    | Eccelia USA, XML IND ISON             |
|                                    | 4.442                                                                                                    |                                       |
|                                    | Explants                                                                                                    | ก่อนเป่า บันทึกและเพิ่มรากการ สืบสุด  |
|                                    | Russe Incho                                                                                                    |                                       |
|                                    | Securit Carlo                                                                                                    |                                       |
|                                    | ventegravze ver                                                                                                    |                                       |
|                                    | same and a film of                                                                                                    |                                       |
|                                    | Trains                                                                                                    |                                       |
|                                    |                                                                                                    |                                       |
|                                    | L (Marine Marine Marine V)                                                                                                    |                                       |
|                                    |                                                                                                    |                                       |
|                                    | storfinsphoths (Leader) Takener)                                                                                                    |                                       |
|                                    | and, approx outhing the set                                                                                                    |                                       |
|                                    | mana dan mala mana kalenta panya ka                                                                                                    |                                       |
|                                    | ent, suurisianandolaaja oojana                                                                                                    |                                       |
|                                    |                                                                                                    |                                       |
|                                    |                                                                                                    |                                       |
|                                    |                                                                                                    |                                       |
|                                    | High Value Dataset: La<br>Sector sectors and the sector bits instanting and the sector of the sector of the sector o |                                       |
|                                    | And the second second s   |                                       |

### 4.7.2 เพิ่มชุดข้อมูลผ่าน Template ในแบบไฟล์ Excel

ท่านสามารถเพิ่มชุดข้อมูลหลายๆ ชุดข้อมูลในครั้งเดียวได้ โดยใช้ Template ในแบบไฟล์ Excel โดย ท่านสามารถ download Template ในแบบไฟล์ Excel ได้จาก <u>https://gdhelppage.nso.go.th/p00\_01\_019.html</u>

| แบบฟอร์มคำอธิบาย               | -<br>ข้อมูล (Metadata) ที่สอดคล้องตามมาตรฐานที่                                            | สพร. กำหนด                 |                                         |                                |                                |
|--------------------------------|--------------------------------------------------------------------------------------------|----------------------------|-----------------------------------------|--------------------------------|--------------------------------|
| <u>ประเภทข้อมูลระเบีย</u> า    | <u>เ</u> หมายถึง ข้อมูลระเบียน (Record) ที่ได้จากระ                                        | บบฐานข้อมูลทะเบียนหรือจากก | ารบริหารงานของหน่วยงาน และที่           | ได้จากการสำมะโน/สำรวจด้วยตัวอย | ina.                           |
| รายการคำอธิบายข้อม             | มูลส่วนหลัก (Mandatory Metadata)                                                           |                            |                                         |                                |                                |
| รหัสชุดข้อมูลตามที่<br>กำหนดใน | 2. ชื่อชุดข้อมูล                                                                           | 3. องค์กร                  | 4. ชื่อผู้ติดต่อ                        | 5. อีเมล์ผู้ติดต่อ             |                                |
| Temp1_Dataset                  | (กรอกชื่อชุดข้อมูล)                                                                        | (กรอกชื่อองค์กร)           | (กรอกชื่อกอง/สำนัก/ฝ่าย)                | (กรอกอีเมล์กอง/สำนัก/ฝ่าย)     | (กรอกท่                        |
| Dataset_11_01                  | ข้อมูลผู้ชื่นคำขอรับบริการตรวจสอบและรับรองมาตรฐาน<br>ผลิตภัณฑ์ผ้าไหมไทย(ตรามกยูงพระราชทาน) | หน่วยงานย่อย 1             | กองตรวจสอบและรับรองมาตรฐานหม่อน<br>ใหม  | dss_silk@qsds.go.th            | ข้อมูลผู้ขอ,ผู้                |
| Dataset_11_02                  | ข้อมูลผลิตภัณฑ์ที่จะขอการรับรอง                                                            | หน่วยงานย่อย 1             | กองตรวจสอบและรับรองมาตรฐานหม่อน<br>ไหม  | dss_silk@qsds.go.th            | ประเภทผ้าไห                    |
| Dataset_11_03                  | ข้อมูลชนิดตรานกยูงพระราชทานที่ขอการรับรอง                                                  | หน่วยงานหลัก               | องตรวจสอบและรับรองมาตรฐานหม่อน<br>หม    | dss_silk@qsds.go.th            | ตรานกยูงพร<br>สีน้ำเงิน, สีเขี |
| Dataset_11_04                  | ข้อมูลหน่วยงานที่รับคำขอ                                                                   | หน่วยงานหลัก               | กองตรวจสอบและรับรองมาตรฐานหม่อน<br>.ไหม | dss_silk@asds.eo.th            | หน่วยงาน, ศู<br>. คำขอ         |

ทั้งนี้เมื่อกรอกข้อมูลเมทาดาตาของชุดข้อมูลในไฟล์ Template เรียบร้อยแล้วท่านสามารถนำเข้าสู่ ระบบ โดยมีขั้นตอนดังนี้

- 1. คลิกที่ ไอคอนตั้งค่า ที่เมนูบาร์และแถบ Dataset Importer
- 2. เลือกชื่อหน่วยงานในระบบที่จะนำเข้าชุดข้อมูลผ่าน template
- ในช่อง "ชื่อองค์กรในไฟล์ template ที่จะนำเข้า: (หากไม่ระบุ จะนำเข้าทุกแถว)"หากท่าน ต้องการนำเข้าข้อมูลทุกแถวใน template เข้าสู่ระบบให้ปล่อยว่างไว้ แต่หากท่านต้องการนำเข้า ข้อมูลเฉพาะบางแถวให้ระบุค่าที่ใช้สำหรับ filter ฟิลด์ "3.องค์กร" ในไฟล์ template ที่ต้องการ นำเข้า เช่น หากต้องการนำเข้าเฉพาะแถวที่มีค่าองค์กรเป็น "หน่วยงานหลัก" เท่านั้น ให้ระบุค่า ดังกล่าว ดังรูป

 คลิกปุ่ม Process ระบบจะเริ่มน้ำเข้าข้อมูล และแสดงข้อความสถานะว่าการน้ำเข้าข้อมูลแต่ละ แถวสำเร็จหรือเกิดความผิดพลาดอย่างไรบ้าง ดังรูป

|                                            |                                        |                               | he i s                   |                                 | 4                       | Laut               | < 🕅                   | ckan_admin             | & e        | • (    |
|--------------------------------------------|----------------------------------------|-------------------------------|--------------------------|---------------------------------|-------------------------|--------------------|-----------------------|------------------------|------------|--------|
|                                            |                                        | ຊຸດ                           | ກນ້ອມູລ                  | องค์กร                          | กลุ่ม                   | เกี่ยว             | งกับ                  | ค้นหา                  |            | Q      |
|                                            |                                        | _                             |                          |                                 |                         |                    | _                     |                        |            |        |
|                                            |                                        |                               |                          |                                 |                         |                    |                       |                        |            |        |
| 🔦 ຜູ້ດູແລຣະບບ 🕑                            | การปรับแต่ง เ                          | 🖻 ถังขยะ                      | Datas                    | set Importer                    | 1                       | Banner             | Editor                |                        |            |        |
| ชื่อองค์กรในระบบ:                          |                                        |                               |                          |                                 |                         |                    |                       |                        |            |        |
| หน่วยงานหลัก                               |                                        |                               |                          |                                 |                         |                    |                       |                        |            | ~      |
| ชื่อองค์กรในไฟล์ template                  | ๆ ที่จะนำเข้า: (หากไปร                 | ะแจะนำเข้าทุก                 | ແນວງ.                    |                                 |                         |                    |                       |                        |            |        |
| หน่วยงานหลัก                               |                                        |                               |                          |                                 |                         |                    |                       |                        |            |        |
| 🕰 อัพโหลด 😪 ลิง<br>ส้างคำ                  | ń                                      |                               |                          |                                 |                         |                    |                       |                        | ประมวง     | ама    |
| ล้างค่า                                    |                                        |                               |                          |                                 |                         |                    |                       |                        | ประมว      | ама    |
| สถานะ                                      | สำเร็จ                                 |                               |                          |                                 |                         |                    |                       |                        |            |        |
| จำนวนชุดข้อมูลทั้งหมด                      | 900                                    |                               |                          |                                 |                         |                    |                       |                        |            |        |
|                                            |                                        |                               |                          |                                 |                         |                    |                       |                        | Dov        | vnload |
| Process Log                                |                                        |                               |                          |                                 |                         |                    |                       |                        |            |        |
| package_error: 20<br>length is less than   | 21-06-26T12:10:4<br>minimum 2'], u'dat | 7.728532 ไ<br>ta_source': [uˈ | ไม่สามารถส<br>'Missing v | สร้างชุดข้อมูล<br>alue'], 'main | a: 10010<br>tainer': [I | 102_01<br>u'Missin | 02 : Nor<br>ig value' | ne - {'tag_strin<br>]} | g': [u'Tag | /"0/"  |
| package_error: 20<br>length is less than   | 21-06-26T12:10:4<br>minimum 2'], u'dat | 7.749296 ไ<br>ta_source': [u' | ไม่สามารถส<br>'Missing v | สร้างชุดข้อมูล<br>alue'], 'main | a: 10010<br>tainer': [I | 103_01<br>u'Missin | 01 : Nor<br>Ig value  | ne - {'tag_strin<br>]} | g': [u'Tag | /"0/"  |
| i package_error: 20<br>length is less than | 21-06-26T12:10:4<br>minimum 2'], u'dat | 7.770340 ไ<br>ta_source': [uˈ | ไม่สามารถส<br>'Missing v | สร้างชุดข้อมูล<br>alue'], 'main | a: 10010<br>tainer': [I | 103_01<br>u'Missin | 02 : Nor<br>ig value' | ne - {'tag_strin<br>]} | g': [u'Tag | /"0/"  |
| nackage error: 20                          | 21-06-26T12:10:4                       | 7.792127 7                    | ไม่สามารถส               | สร้างชดข้อมส                    | a: 10010                | 103_01             | 03 : Nor              | ne - {'tag_strin       | g': [u'Tag | \"0\"  |

นอกจากนี้ท่านสามารถเข้าสู่หน้า Dataset Importer จากหน้าองค์กรได้ โดยคลิกที่ชื่อองค์กร แถบชุด ข้อมูล และ Import Dataset โดยระบบจะกำหนดชื่อองค์กรที่เลือกให้เป็นองค์กรดังกล่าว ดังรูป

| 🔏 / องค์กร / <b>หน่วยงานทดสอบ 1</b>     |                                                        |          |
|-----------------------------------------|--------------------------------------------------------|----------|
|                                         | 👍 ชุดข้อมูล Ø ความเคลื่อนไหว 🚯 เที่ยวกับ               | 🖋 จัดการ |
|                                         | 🔀 ເพັ້ມຮຸດປ່ວມູລ                                       |          |
| หน่วยงานทดสอบ 1<br>หน่วยงานทดสอบ 1      | ค้นหาชุดข้อมูล                                         | Q        |
| อ่านต่อ                                 | Include Sub-Organizations                              |          |
| 🔦 ผู้ดูแลระบบ 🕑 กา<br>ชื่อองค์กรในระบบ: | ເຮປຣັບແຕ່ນ 🖻 ຄົນນຍະ 🗅 Dataset Importer 🗲 Banner Editor |          |
| หน่วยงานทดสอบ 1                         |                                                        | ~        |
| ชื่อองค์กรในไฟล์ template ที่จ          | ะนำเข้า: (หากไม่ระบุ จะนำเข้าทุกแถว):                  |          |
| Template File:<br>Twá:                  |                                                        |          |

#### 4.8 การดูข้อมูลสถิติ

ท่านสามารถดูข้อมูลสถิติของระบบบัญชีข้อมูลโดยคลิกที่ไอคอนรูปกราฟที่เมนูบาร์ จากนั้นคลิกที่เมนู ด้านซ้ายเพื่อดูข้อมูลสถิติต่าง ๆ เช่น สถิติการสร้างและแก้ไขชุดข้อมูล รายการผู้ใช้ สถิติของชุดข้อมูลและ ทรัพยากรทั้งหมดและรายองค์กร สถิติแท็กที่ใช้ เป็นต้น

|                                 | 🔺 🛄 🔦 🌉 ckan_ad                        | lmin |
|---------------------------------|----------------------------------------|------|
| Øen-D                           | ชุดข้อมูล องค์กร กลุ่ม เที่ยวกับ ค้นหา |      |
| 希 / สถิติ                       |                                        |      |
| เมนูสถิติ                       |                                        |      |
| ชุดข้อมูลที่มีการสร้างล่าสุด    | ภาพรวม                                 |      |
| ชุดข้อมูลที่มีการแก้ไขล่าสุด    | año                                    | 'n   |
| ชุดข้อมูลที่มีการแก้ไขมากที่สุด | Total Data API Resources 4             | J    |
| ผู้ใช้ที่เป็นเจ้าของชุดข้อมูล   | Total Datasets 4                       |      |
| รายการสิทธิ์ของผู้ใช้           | Total Data Files/Resources 6           |      |
| ผ้ใช้รายองค์กร                  | Total Organizations 2                  |      |
| ชุดข้อมูลรายองค์กร              |                                        |      |
| ทรัพยากรรายองค์กร               |                                        |      |
| กลุ่มล่าสุด                     |                                        |      |

### 5.1 วิธีการสำรองข้อมูลสำหรับฐานข้อมูลระบบ

ฐานข้อมูลของ CKAN Open-D ใช้โปรแกรมการจัดการฐานข้อมูลเป็น PostgreSQL การสำรองข้อมูล (backup data) และกู้คืนข้อมูล (Restore data) จะทำผ่านโปรแกรมการจัดการฐานข้อมูลแบบไคลแอนต์ เช่น pgAdmin (https://www.pgadmin.org/) เป็นต้น

ฐานข้อมูลที่ท่านต้องทำการสำรองข้อมูลมี 2 ฐานข้อมูล คือ 1) ckan\_default และ 2) datastore\_default การสำรองข้อมูล มีขั้นตอนดังนี้

1. เปิดโปรแกรม pgAdmin พร้อม login เพื่อติดต่อกับเครื่องเซิฟเวอร์ฐานข้อมูล

2. เลือกฐานข้อมูลที่จะทำการสำรองข้อมูล ในที่นี้ชื่อ ckan\_default จากนั้นคลิกขวา เลือกเมนู Backup...

| pgAdmin 4                                                                                                    | File 🗸                                                          | Object 🗸                         | Tools 🗸     | Help 🗸  |    |  |  |  |
|----------------------------------------------------------------------------------------------------|-----------------------------------------------------------------|----------------------------------|-------------|---------|----|--|--|--|
| Browser                                                                                                    | <b>۶ 🖿 T</b>                                                    | Dashboard                        | Propert     | ies SQL | St |  |  |  |
| <ul> <li>Servers (6)</li> <li>164.115.20.12</li> <li>164.115.20.16</li> <li>164.115.20.16</li> <li>164.115.20.16</li> <li>203.185.67.38</li> <li>CKAN_DGA</li> <li>CKAN_DGA</li> <li>CKAN_DGA_Ne</li> <li>CKAN_DGA_Ne</li> <li>CKAN_DGA_Ne</li> <li>CKAN_DGA_Ne</li> <li>CKAN_DGA_Ne</li> <li>CKAN_DGA_Ne</li> <li>CKAN_OGA_Ne</li> </ul>                                                                                                    | 9<br>2<br>ew<br>(7)<br>efault<br>pendata                        | Database sessions                |             |         |    |  |  |  |
| <ul> <li>&gt; statesto</li> <li>&gt; datasto</li> <li>&gt; statesto</li> <li>&gt; statesto</li> <l< td=""><td>Create<br/>Refresh.<br/>Delete/D<br/>Disconn<br/>Mainten<br/>Backup.</td><td><br/>Drop<br/>ect Database<br/>ance</td><td><b>&gt;</b></td><td></td><td></td></l<></ul> | Create<br>Refresh.<br>Delete/D<br>Disconn<br>Mainten<br>Backup. | <br>Drop<br>ect Database<br>ance | <b>&gt;</b> |         |    |  |  |  |

3. โปรแกรมจะเปิดหน้าต่างสำหรับการกำหนดการตั้งค่าการสำรองข้อมูล โดยเมื่อระบุเสร็จแล้วให้คลิกปุ่ม
 Backup โดยระบุการตั้งค่า ดังนี้

- แหล่งที่เก็บไฟล์สำรองข้อมูลในรูปนามสกุล .sql หรือ .backup
- รูปแบบการจัดเก็บไฟล์สำรองข้อมูล ในที่นี้ให้เลือกเป็น Custom

- รูปแบบการเข้ารหัสไฟล์สำรองข้อมูล ในที่นี้ให้เลือกเป็น UTF8
- ชื่อเจ้าของฐานข้อมูล ในที่นี้ให้เลือกเป็น ckan\_default

| Backup (Database: ckan_opendata) |                                 |     |  |  |  |  |  |  |
|----------------------------------|---------------------------------|-----|--|--|--|--|--|--|
| General Dump options             |                                 |     |  |  |  |  |  |  |
| Filename                         | C:\opend\dump-ckan_opendata.sql |     |  |  |  |  |  |  |
| Format                           | Custom                          | •   |  |  |  |  |  |  |
| Compression ratio                |                                 |     |  |  |  |  |  |  |
| Encoding                         | UTF8                            | × • |  |  |  |  |  |  |
| Number of jobs                   |                                 |     |  |  |  |  |  |  |
| Role name                        | 🛆 ckan_default                  | •   |  |  |  |  |  |  |
|                                  |                                 |     |  |  |  |  |  |  |
| i ?                              | 🗶 Cancel 🖺 Bac                  | kup |  |  |  |  |  |  |

- โปรแกรมจะทำการประมวลผลการสำรองข้อมูล และเก็บไฟล์สำรองข้อมูลตามแหล่งที่เก็บตามที่ระบุ การตั้งค่าไว้
- 5. ทำขั้นตอนที่ 2-4 อีกครั้ง แต่ทำกับฐานข้อมูลชื่อ datastore\_default

### 5.2 วิธีการกู้คืนข้อมูลสำหรับฐานข้อมูลระบบ

การกู้คืนข้อมูล มีขั้นตอนดังนี้

1. เปิดโปรแกรม pgAdmin พร้อม login เพื่อติดต่อกับเครื่องเซิฟเวอร์ฐานข้อมูล

ทำการสร้างฐานข้อมูลเพื่อไว้บันทึกข้อมูลที่กู้คืนได้ โดยคลิกขวาที่ Database directory เลือก Create > Database... ดังรูป

| <b>PgAdmin 4</b>                                                                                                    | File 🗸  | Object 🗸                    | Tools 🗸 | Help 🗸  |            |  |
|----------------------------------------------------------------------------------------------------|---------|-----------------------------|---------|---------|------------|--|
| Browser                                                                                                    |         | Dashboard                   | Propert | ies SQL | Statistics |  |
| <ul> <li>Servers (6)</li> <li>\$\$164.115.20.129</li> </ul>                                                            |         | Server sessions             |         |         |            |  |
| <ul> <li>&gt; ≦ 164.115.20.162</li> <li>&gt; ≦ 203.185.67.38</li> <li>&gt; </li> <li>&lt; <p>𝔅 CKAN_DGA</p></li> </ul> |         | 8.0<br>7.0<br>6.0<br>Active |         |         |            |  |
| 🗸 🥃 Databases (5)                                                                                                    |         | 5.0                         |         |         |            |  |
| > 🥃 geodb 💦 💦 Ci                                                                                                    | reate   |                             | > D     | atabase |            |  |
| > 🥌 postgis_<br>> 🥃 postgres 🛛 Re                                                                                      | efresh. |                             |         |         |            |  |
| 📑 template0                                                                                                    |         |                             |         |         |            |  |
| > 📑 template1                                                                                                    |         | Tuples in                   |         |         |            |  |

 โปรแกรมจะเปิดหน้าต่างการตั้งค่าสำหรับการสร้างฐานข้อมูล ในที่นี้ระบุชื่อฐานข้อมูลคือ ckan\_default ดังรูป จากนั้นคลิกปุ่ม Save

| 😑 Create | - Databas               | e           |            |       | ×                |
|----------|-------------------------|-------------|------------|-------|------------------|
| General  | Definition<br>ckan defa | <pre></pre> | Parameters | SQL   |                  |
| Database |                         | ckan_opend  | ata        |       | ×                |
| Owner    |                         | Ӓ postgres  |            |       | •                |
| Commen   | t                       |             |            |       |                  |
|          |                         |             |            |       |                  |
|          |                         |             |            |       |                  |
|          |                         |             |            |       |                  |
|          |                         |             |            |       |                  |
|          |                         |             |            |       |                  |
|          |                         |             |            |       |                  |
|          |                         |             |            |       | Save this object |
| <b>i</b> | ?                       |             | × Cance    | Reset | 🖺 Save           |

 4. โปรแกรมจะสร้างฐานข้อมูล โดยฐานข้อมูลที่สร้างขึ้นจะปรากฏที่ Database directory จากนั้นคลิกขวาที่ ฐานข้อมูล ckan\_default เลือกเมนู Restore...

| 🕼 pgAdmin 4                                                                                                    |                                                                                        | File 🗸                                                  | Object 🗸                                                           | Tools 🛩 I |  |
|----------------------------------------------------------------------------------------------------|----------------------------------------------------------------------------------------|---------------------------------------------------------|--------------------------------------------------------------------|-----------|--|
| Browser                                                                                                    | 5                                                                                      |                                                         | Dashboard                                                          | Propertie |  |
| <ul> <li>Servers (6)</li> <li>164.115.20.129</li> <li>164.115.20.162</li> <li>203.185.67.38</li> <li>CKAN_DGA</li> <li>Databases (6)</li> </ul>                                                                                                    |                                                                                        | ta                                                      | Database sessions<br>1.00<br>0.80<br>0.60<br>0.40                  |           |  |
| <ul> <li>         Image: Section 1     </li> <li>         Image: Section 2     </li> <li>         Image: Section 2      </li> <li>         Image: Section 2      </li> <li>         Image: Section 2     </li> <li>         Image: Section 2     </li> <li>         Image: Section</li></ul> | asts<br>atalogs<br>vent Tri<br>atensio<br>oreign [<br>anguag<br>chemas<br>b<br>gis_25_ | Creat<br>Refre<br>Delet<br>CRE<br>Disco<br>Main<br>Back | te<br>esh<br>e/Drop<br>ATE Script<br>onnect Datab<br>tenance<br>up | ><br>base |  |
| > 🥌 postg                                                                                                    | jres 🛛                                                                                 | Resto                                                   | ore                                                                |           |  |

5. โปรแกรมจะเปิดหน้าต่างการตั้งค่ากู้คืนข้อมูล โดยเมื่อระบุเสร็จแล้วให้คลิกปุ่ม Restore โดยระบุรูปแบบ ของไฟล์สำรองข้อมูล และแหล่งที่เก็บไฟล์สำรองข้อมูล ตามการตั้งค่าจากการสำรองข้อมูล ดังรูป

| Restore (Database:      | default                         |          | <u>.</u> * |
|-------------------------|---------------------------------|----------|------------|
| General Restore options |                                 |          |            |
| Format                  | Custom or tar                   |          | •          |
| Filename                | C:\opend\dump-ckan_opendata.sql | ••       | •          |
| Number of jobs          |                                 |          |            |
| Role name               | 🛆 postgres                      |          | •          |
|                         |                                 |          |            |
|                         |                                 |          |            |
|                         |                                 |          |            |
| <b>i</b> ?              |                                 | X Cancel |            |

6. โปรแกรมจะประมวลผลการกู้คืนข้อมูล เมื่อเสร็จแล้วจะปรากฏตารางข้อมูลที่กู้คืนได้ ดังรูป

| Image: Comparison of the sector of the sector of the se |                                                                                                    |                     |                                                            |  |  |                |                           |                      |              |
|----------------------------------------------------------------------------------------------------|----------------------------------------------------------------------------------------------------|---------------------|------------------------------------------------------------|--|--|----------------|---------------------------|----------------------|--------------|
| Browser 🦸 🔳 🔻                                                                                                    | Dashboard         Properties         SQL         Statistics         Dependencies         Dependents                                                                                                    |                     |                                                            |  |  |                |                           |                      |              |
| ✓ ☐ Tables (42)                                                                                                    | <ul> <li>✓ (□) Tables (42)</li> <li>✓ (□) □</li> <li>□</li> <li></li></ul> |                     |                                                            |  |  |                |                           |                      |              |
| > 📑 activity                                                                                                    |                                                                                                    |                     |                                                            |  |  |                |                           |                      |              |
| > 📑 activity_c                                                                                                    |                                                                                                    | Name                |                                                            |  |  |                | Owner                     | Partitioned Table?   | Comment      |
| > 📰 apikey                                                                                                    |                                                                                                    | activity            |                                                            |  |  |                | ckan default              | False                |              |
| > 📑 ckanext_                                                                                                    | _                                                                                                    | ,                   |                                                            |  |  |                |                           |                      |              |
| > 📑 dashboa                                                                                                    |                                                                                                    | activity_detail     |                                                            |  |  |                | ckan_default              | False                |              |
| > 📑 group                                                                                                    |                                                                                                    | anikev              |                                                            |  |  |                |                           |                      |              |
| >                                                                                                    |                                                                                                    | аріксу              |                                                            |  |  | Resto          | ring backup on the server |                      | ×            |
| >                                                                                                    |                                                                                                    | ckanext_pages       |                                                            |  |  |                |                           |                      | 5 (00)       |
| > 📑 group_re                                                                                                    |                                                                                                    | daabbaard           | Restoring backup on the server 'CKAN_DGA (localhost:5432)' |  |  |                |                           | ::5432)              |              |
| > 📑 license                                                                                                    |                                                                                                    | uashbuaru           |                                                            |  |  | Thu Ja         | an 09 2020 12:00:13 GMT+  | 0700 (SE Asia Standa | ard Time)    |
| > 📑 member                                                                                                    |                                                                                                    | group               |                                                            |  |  |                | 64 cocondo                | A Moro dotaila       | Stop Drocoso |
| > 📑 member.                                                                                                    |                                                                                                    | group ovtro         |                                                            |  |  | U <sup>2</sup> | 04 Seconus                | • wore details       |              |
| > 📑 migrate_                                                                                                    |                                                                                                    | group_extra         |                                                            |  |  |                | Suc                       | cessfully completed. |              |
| > = opend re                                                                                                    |                                                                                                    | group_extra_revisio | n                                                          |  |  | <u> </u>       |                           | , completed.         |              |

7. ทำขั้นตอนที่ 2-6 อีกครั้ง แต่ทำกับฐานข้อมูลชื่อ datastore\_default